Programmierhandbuch COI/FET2XX-DE Rev. C

# AquaMaster 3 Elektromagnetischer Durchflussmesser

# Die intelligente Lösung für Anwendungen mit Fernzugriff

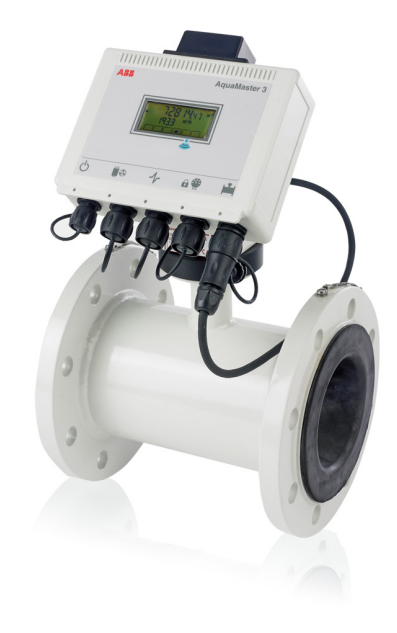

#### Einleitung

AquaMaster 3<sup>™</sup> umfasst eine Reihe von leistungsfähigen elektromagnetischen Durchflussmessern zur Messung elektrisch leitfähiger Flüssigkeiten. Die Geräte werden in der Regel werksseitig kalibriert und voreingestellt geliefert.

Wenn der Durchflussmesser aus der Lagerung genommen und für die erste Verwendung installiert wird, entfernen Sie das Schutzetikett (falls vorhanden) von der Vorderseite der Einheit, damit das Licht die Einheit aktivieren kann.

Wenn das Messgerät nicht an die Stromversorgung angeschlossen ist, schließen Sie wie im Benutzerhandbuch (OI/FET2XX-DE) beschrieben Batterien oder eine externe Stromversorgung an das Gerät an. Dieses Programmierhandbuch muss zusammen mit den folgenden Publikationen verwendet werden:

- Anhang zu MODBUS-Tabellen (COI/FET2XX/MOD/TBL-EN)
- Benutzerhandbuch (OI/FET2XX-DE)

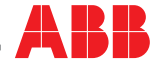

# Das Unternehmen

Wir sind ein auf dem Weltmarkt bekanntes und gut eingeführtes Unternehmen für die Entwicklung und Fertigung von mess- und regeltechnischen Ausrüstungen industrieller Prozesse, wie Durchflussmessungen, Analysen von Gasen und Flüssigkeiten und anderer für Umweltbedingungen wichtiger Bestandteile in Luft und Wasser.

Als Teil des ABB-Konzerns, einem weltweit führenden Unternehmen in der Prozessautomatisierung, bieten wir unseren Kunden einen weltweiten Kundendienst und das entsprechende Know-how zu Anwenderapplikationen.

Wir fühlen uns verpflichtet zu konsequenter Teamarbeit, höchster Qualität in der Produktion, richtungsweisender Technologie sowie konkurrenzlos bestem Kundendienst.

Qualität, Genauigkeit und Leistung der Produkte beruhen auf mehr als 100jähriger Erfahrung, sowie einem Programm zur Entwicklung neuer Produkte und Ideen unter Verwendung der neuesten Technologien.

#### Qualitätssicherung

Das UKAS Calibration Laboratory Nr. 0255 ist nur eines von 10 Durchflusskalibrierwerken unseres Unternehmens und kennzeichnet unser Engagement für Qualität und Präzision.

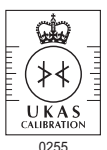

UKAS Calibration Laboratory Nr. 0255

# Inhalt

| 1 Bedienelemente und Display |       |                                                                                      |               |
|------------------------------|-------|--------------------------------------------------------------------------------------|---------------|
| 2                            | Proc  | rammierung des AguaMaster 3                                                          | 4             |
|                              | 21    | PC_Kommunikationsterminal_Anschluss                                                  | 4             |
|                              | 2.1   | 2 1 1 Anschlusseinstellungen                                                         | 4             |
|                              |       | 2.1.2 Finichtung von Microsoft HyperTerminal                                         | 4             |
|                              | 22    |                                                                                      |               |
|                              | 2.2   | 221 Zugreifen auf den Programmierungsmodus                                           | 5             |
|                              |       | 22.2 Zugreifen auf den Anzeigemodus                                                  | 5             |
|                              |       | 2.2.3 Menünavigation                                                                 | 5             |
|                              |       |                                                                                      |               |
|                              |       | 2.2.4 Zugimissionaliz.<br>2.2.5 Variassan das Manüsustame                            |               |
|                              |       | 2.2.6 Åpdraupage der Parmater                                                        | 7             |
|                              |       | 2.2.0 Anderungen der Parameter                                                       |               |
| 0                            | Man   | nih - misht                                                                          | 0             |
| 3                            | 3 1   |                                                                                      | <b>9</b><br>a |
|                              | 3.2   | GSM-Ontion                                                                           | 14            |
|                              | 0.2   |                                                                                      |               |
| л                            | Tarif | regelung (Tariff Control)                                                            | 16            |
| 4                            | ram   |                                                                                      | 10            |
| 5                            | Drah  | tlose Kommunikation – nur GSM-Versionen                                              | 17            |
|                              | 51    | Zuariff über GSM                                                                     | 17            |
|                              | 5.2   | zigini don com                                                                       | 17            |
|                              | 5.3   | GSM-Aktivitätssteuerung                                                              | 18            |
|                              |       | 5.3.1 Batteriebetriebene Geräte/Erneuerbare Energieguelle offline                    | 18            |
|                              |       | 5.3.2 Netzstrombetriebene Geräte/Erneuerbare Energieguelle vorhanden                 | 18            |
|                              | 5.4   | GSM aktiv - Dauer                                                                    | 19            |
|                              | 5.5   | Status                                                                               | 19            |
|                              |       | 5.5.1 GSM Zustand                                                                    | 19            |
|                              |       | 5.5.2 Signalstärke (aktueller Wert)                                                  | 20            |
|                              |       | 5.5.3 Signalprotokoll (Signalstärkeverlauf)                                          | 20            |
|                              | 5.6   | Zugriff über SMS-Textnachrichten                                                     | 21            |
|                              |       | 5.6.1 SMS-Anforderungsnachricht                                                      | 21            |
|                              | 5.7   | SIM-Zugangskontrolle                                                                 | 22            |
|                              |       | 5.7.1 Zugangsschlüssel                                                               | 22            |
|                              |       | 5.7.2 PIN                                                                            | 22            |
|                              |       | 5.7.3 Verwenden von AquaMaster 3 zum Ändern der SIM-PIN                              | 22            |
|                              |       | 5.7.4 Verwenden von AguaMaster 3 zum Ändern des Zugangsschlüsselstatus der SIM-Karte | 23            |
|                              |       | 5.7.5 Verwenden von AquaMaster 3 für die SIM-Freigabe, wenn eine PUK benötigt wird   |               |
|                              | 5.8   | Automatische Berichte                                                                |               |
|                              |       | 5.8.1 Telefon-Nr. 1 (oder 2 oder 3) für automatische Berichte                        | 23            |
|                              |       | 5.8.2 Autom. Text Berichte                                                           | 23            |
|                              |       | 5.8.3 Text Berichtstabelle                                                           |               |
|                              |       | 5.8.4 Automatische Durchfluss- und Druckprotokollberichte                            |               |
|                              |       | 5.8.5 Tabelle Durchflussbericht und Tabelle Druckbericht                             |               |
|                              |       | 5.8.6 Totaliser Auto-Beports                                                         | 25            |
|                              |       | 5.8.7 Summierer Berichtstabelle                                                      |               |
|                              |       | 5.8.8 Autom Alarm Barichta                                                           |               |
|                              |       |                                                                                      |               |

| 6  | Alarminfo  | ormationen                                        | 26              |
|----|------------|---------------------------------------------------|-----------------|
| 7  | Water Inc  | dustry Telemetry Standard (WITS)                  | 27              |
|    | 7.1 Übe    | ersicht                                           | 27              |
|    | 7.2 GPI    | RS-WITS-Systemarchitektur                         | 28              |
|    | 7.3 GPI    | PRS- und Zugriftskonfiguration                    | 29              |
|    | 7.4 KOP    | niigurieren der Master-verbindungen               | 31              |
|    | 7.6 Kor    | nfiguration des WITS-Protokolls                   |                 |
|    | 7.7 Kor    | nfigurieren der sicheren Master-Authentifizierung | 33              |
|    | 7.8 Kor    | nfigurieren des Datenloggers                      | 34              |
|    | 7.9 WIT    | TS-Betrieb                                        | 34              |
| An | hang A     |                                                   | 36              |
|    | A 1 Rea    | ale DNP3-Analogeingangspunkte                     | 36              |
|    | A.2 Virtu  | uelle DNP3-Analogeingangspunkte                   | 37              |
|    | A.3 DNI    | IP3-Analogeingangszeichenfolgen                   | 37              |
|    | A.4 Von    | n SCADA protokollierte Signale                    | 38              |
|    | A.5 WII    | IS-Standard-Bitmaske für die Funktionsprutung     |                 |
|    | A.6 WII    | I S-Andreter-Bitmaske für die Funktionsprutung    | 40<br><b>42</b> |
|    | 1111100130 | ,                                                 | +2              |

# 1 Bedienelemente und Display

Wenn das Messgerät aus dem Lager entnommen und für die erste Verwendung installiert wird, entfernen Sie das Schutzetikett (falls vorhanden) von der Vorderseite, damit die Einheit durch das Licht aktiviert werden kann.

Wenn das Messgerät nicht an die Stromversorgung angeschlossen ist, schließen Sie, wie im Benutzerhandbuch (OI/FET2XX-DE) beschrieben, Batterien oder eine externe Stromversorgung an das Gerät an.

Die Anzeige wird durch Lichtveränderungen aktiviert. Zum Einschalten des Transmitters decken Sie den Displaybereich ab und entfernen anschließend die Abdeckung.

**Hinweis:** Informationen zur Überwachung des Batteriezustands finden Sie im Benutzerhandbuch (OI/FET2XX–DE).

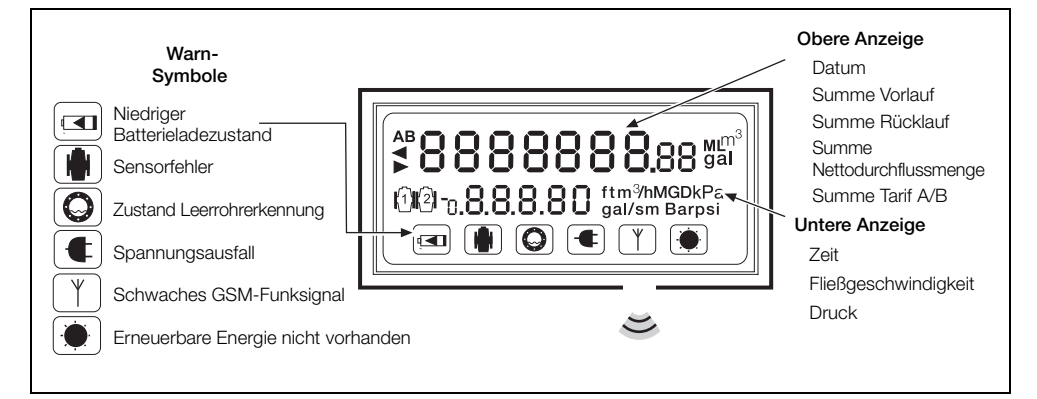

Abb. 1.1 AquaMaster 3 Display-Informationen

# 2 Programmierung des AquaMaster 3

In diesem Abschnitt wird Folgendes beschrieben:

- Konfiguration einer Kommunikationsterminal-Anwendung für den Zugriff auf die AquaMaster 3-Menüs über den seriellen Anschluss des AquaMaster 3
- Navigation und Verwendung der AquaMaster 3-Menüs

## 2.1 PC-Kommunikationsterminal-Anschluss

Um die Kommunikation zwischen dem AquaMaster 3 und einem PC zu ermöglichen, sind folgende Schritte auszuführen:

- 1. Schließen Sie den AquaMaster 3 über dessen serielle Schnittstelle an einen Computer an (siehe Benutzerhandbuch (OI/FET2XX–DE), Abschnitt 3.3 "Interner Computeranschluss").
- 2. Für die USB-Signalleitung ist ein Treiber erforderlich, der unter www.ftdchip.com/FTDrivers.htm heruntergeladen werden kann.
- 3. Starten Sie eine systemkompatible Kommunikationsterminal-Anwendung (z. B. Windows HyperTerminal unter Windows\* NT / XP).

\*Die Kompatibilität mit anderen Windows-Versionen ist nicht in jedem Fall gegeben.

### 2.1.1 Anschlusseinstellungen

Konfigurieren Sie die Kommunikationsterminal-Anwendung mit den folgenden Anschlusseinstellungen:

- Baud (Bits pro Sekunde): 4800
- Datenbits: 8
- Parität: Nicht angegeben
- Stoppbits: 1
- Flusssteuerung: Nicht angegeben

### 2.1.2 Einrichtung von Microsoft HyperTerminal

Hinweis: In diesem Beispiel wird davon ausgegangen, dass Windows HyperTerminal unter dem Betriebssystem Windows NT oder XP ausgeführt wird.

So richten Sie Microsoft HyperTerminal ein:

- 1. Wählen Sie im Windows-Menü Start die Optionen Programme Zubehör Kommunikation HyperTerminal aus.
- 2. Geben Sie im Feld Neue Verbindung ein: AquaMaster.
- 3. Wählen Sie unter Verbindung herstellen über den relevanten COM-Port aus (abhängig von der PC-Verbindung).
- 4. Wählen Sie im Feld *Anschlusseinstellungen* Folgendes aus: Bits pro Sekunde: 4800, Datenbits: 8, Parität: Nicht angegeben, Stoppbits: 1, Flusssteuerung: Nicht angegeben.

## 2.2 AquaMaster 3-Menüs

#### 2.2.1 Zugreifen auf den Programmierungsmodus

So greifen Sie auf den AquaMaster 3-Programmierungsmodus zu:

1. Drücken Sie zur Aktivierung des Programmierungsmodus dreimal die Taste 🔞 .

Der folgende Bildschirm wird angezeigt:

AquaMaster 3

Nav-Modus: TAB, Disp-Modus: Ctrl+W

#### 2.2.2 Zugreifen auf den Anzeigemodus

So greifen Sie auf den Anzeigemodus zu:

- 1. Drücken Sie zur Anzeigemodusaktivierung gleichzeitig die Tasten C und C. Dieser Modus sendet die gleichen Informationen, die für das LCD-Display des AquaMaster 3 definiert sind (siehe 3.0 Display Optionen, Seite 10).
- 2. Drücken Sie zum Abbrechen des Anzeigemodus die Taste Esc.

#### 2.2.3 Menünavigation

So greifen Sie nach der Anmeldung auf die AquaMaster 3-Menüs zu:

1. Drücken Sie die Taste Tab.

Der folgende Bildschirm wird angezeigt:

[Naechstes Menue=TAB] [Naechster Punkt=ENTER]

[Bearbeiten = SPACE] [Verlassen = ESC]

1.0 Information

2. Drücken Sie zur Navigation zwischen den Menüs (1 bis 13, abhängig von den Benutzerberechtigungen) die Taste (Tab).

Drücken Sie zur Navigation zwischen den Untermenüs die Taste 🔁.

Um die Untermenüs zu verlassen und zum aktuellen Menü zurückzugelangen, drücken Sie die Taste 📧 .

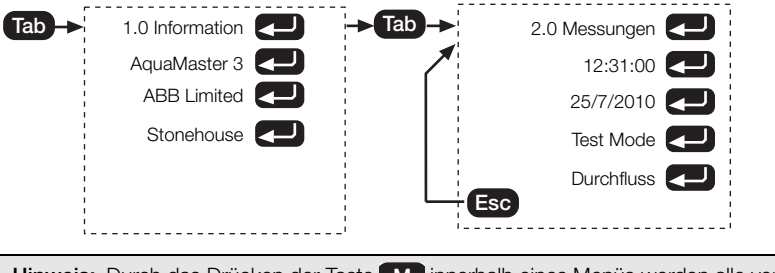

**Hinweis:** Durch das Drücken der Taste **M** innerhalb eines Menüs werden alle verbleibenden Parameter sofort angezeigt.

3. Informationen zum Verlassen aller Menüs finden Sie im Abschnitt 2.2.5, Seite 7.

### 2.2.4 Zugriffsschutz Passwortkontrolle

Die Anzahl der sichtbaren Menüs hängt von der aktuellen Zugriffsebene ab (siehe Tabelle 2.1).

| Stufe | Standard-Passwort | Menüs    |
|-------|-------------------|----------|
| 0     | _                 | 1 bis 4  |
| 2     | setup             | 1 bis 7  |
| 4     | am2k              | 1 bis 13 |

Tabelle 2.1 AquaMaster 3-Passwörter

Hinweis: Bei Passwörtern wird zwischen Groß- und Kleinschreibung unterschieden. Die Änderung ist im Menü 4.0 möglich (siehe Seite 11).

So melden Sie sich als sicherer Benutzer an\*:

- 1. Öffnen Sie das Menü 4 (siehe siehe Abschnitt 2.2.3, Seite 5).
- 2. Drücken Sie , Die Meldung 0 Aktueller Level wird angezeigt.
- 3. Drücken Sie die Taste Space.

Es wird ein leeres Textfeld angezeigt.

 Geben Sie zur Anmeldung auf Ebene 2 setup bzw. zur Anmeldung auf Ebene 4 am2k ein. Drücken Sie <</li>

Die Meldung 2 Aktueller Level bzw. 4 Aktueller Level wird angezeigt, und der Zugriff auf Sicherheitsebenen ist erlaubt.

| Tab -> 4.0 Zugang               |
|---------------------------------|
| Sprache: Deutsch                |
| Login : 0 Aktueller Level Space |
| Login?                          |
| Login : 2 Aktueller Level       |
| Esc                             |
| 4.0 Zugang                      |
| Tab                             |
| 5.0 Durchflusseinstellung       |
| Tab                             |
| 6.0 Druckeinstellung            |
| Tab                             |
| USW.                            |

Abb. 2.1 Anmeldung

\*Drücken Sie in Schritt 3 zur Anmeldung auf Ebene 0 켇.

#### MID-Schutz

Zusätzlich zur Passwortkontrolle wird folgender weiterer Schutz gemäß der EU-Messgeräterichtlinie (MID) geboten:

- Wenn der Kalibrierungstyp [>106] entweder "Klasse1 MID" oder "Klasse2 MID" ist, wird die Zugriffsebene der als messtechnisch für MID\* relevant bestimmten Parameter auf Ebene 7 (nur werksseitig) erhöht.
- Ist die Kalibrierung [>106] nicht MID, ist der Schreibzugriff auf Zugriffsebenen 5, 6 oder 7 nicht gestattet.

\*Siehe Abschnitt 3, Seite 9 (Menü-Layout)

#### 2.2.5 Verlassen des Menüsystems

Hinweis: Die Menüs werden automatisch verlassen, wenn fünf Minuten lang keine Tasten betätigt worden sind.

So verlassen Sie die Menüs manuell:

- 1. Drücken Sie **Ese** so lange, bis die folgende Meldung angezeigt wird: Disconnect MHS J/N
- 2. Geben Sie J ein, um die Kommunikationssitzung zu beenden.

Beim Verlassen der Menüs wird die Zugriffsebene auf Ebene 0 zurückgesetzt.

#### 2.2.6 Änderungen der Parameter Ändern der Auswahl

#### Andern der Auswahl

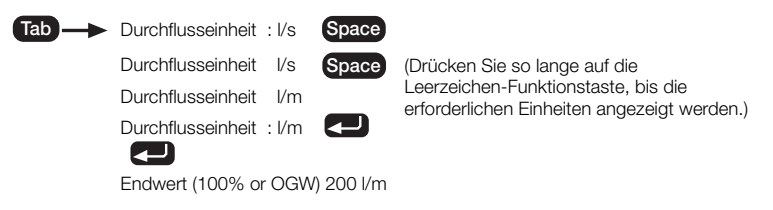

Hinweis: Mit der Taste 📧 können Sie den Eingabemodus abbrechen oder ein Menü verlassen.

#### Befehlszeilenoberfläche

Hinweis: Stellen Sie sicher, dass die richtige Zugriffsebene ausgewählt wurde.

Daten können auch ohne Navigation des Menüsystems direkt in den AquaMaster 3 eingegeben werden. Dies erfolgt mit der "Befehlszeilenoberfläche" (Command Line Interface, CLI).

So lesen Sie den Wert einer Variablen ab:

So schreiben Sie einen neuen Wert in eine Variable:

2. Geben Sie ein Kleiner-als-Zeichen (
), die Nummer der Variablen (siehe Schritt 3, Seite 9) und den erforderlichen neuen Wert gefolgt von 
ein.

Der AquaMaster 3 zeigt in beiden Fällen den neuen Wert der Variablen (oder den Fehlergrund) an. Beispiel:

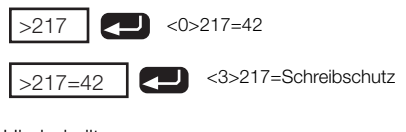

Hierbei gilt:

- 217 ist die Zahl für die Durchflussmenge
- <0> ist der Fehlercode für "kein Fehler"
- 42 ist die aktuelle Durchflussmenge
- <3> ist der Fehlercode für "Schreibschutz", da ein Schreiben des Werts der Durchflussmengenvariablen nicht zulässig ist

### Beispiel: So ändern Sie den Vollbereichswert des Durchflusses auf 10 m³/min

| >248=setup | <0>248=2 Aktueller Level   | Bemerkungen<br>Passwort eingeben                 |
|------------|----------------------------|--------------------------------------------------|
| >112       | <0>112=1 l/s               | Aktuelle Durchflusseinheiten ablesen             |
| >115       | <0>115=250                 | Aktuellen Endwert ablesen                        |
| >115=10    | <0>115=10                  | Neuen Endwert auf 10 einstellen                  |
| >112=6     | <0>112=6 m <sup>3</sup> /m | Einheiten auf 6 (m <sup>3</sup> /min) einstellen |

3. Verlassen Sie zum Deaktivieren der Passwortsicherheit das Menüsystem (siehe 2.2.5, Seite 7), oder geben Sie Folgendes ein:

>248=0

Damit wird die Zugriffsebene auf Ebene 0 gesetzt.

### 2.2.7 Navigieren zu einem bestimmten Menü

So können Sie schnell in den AquaMaster 3-Menüs navigieren (die Menüs müssen vorher durch drei- bis viermaliges Drücken von 📾 aktiviert werden und eine geeignete Anmeldeebene muss aktiv sein):

1. Geben Sie die Menünummer ein, und drücken Sie anschließend 🔁.

Um z. B. zum Menü 12 zu navigieren, geben Sie Folgendes ein:

12 Tab .

Das Menü 12 (12.0 GSM Einstellungen) wird geöffnet.

# 3 Menüübersicht

## 3.1 Alle Versionen

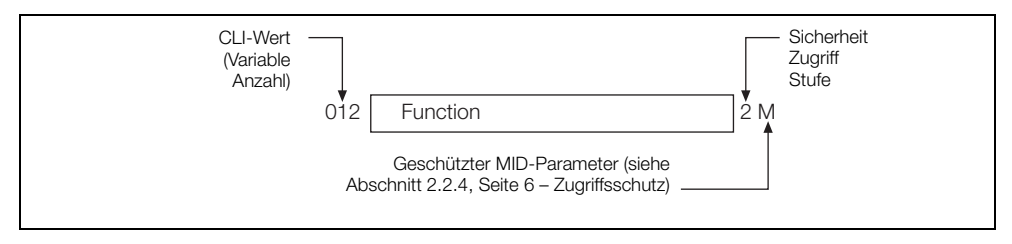

Abb. 3.1 Menüoptionsformat

|     | 1.0 Information        |   |    |
|-----|------------------------|---|----|
| 199 | AquaMaster 3           |   | R  |
| 200 | ABB Limited            |   | R  |
| 201 | Stonehouse             |   | R  |
| 202 | England, UK, GL10 3TA  |   | R  |
| 203 | tel +44 (0)1453 826661 |   | R  |
| 204 | flow@gb.abb.com        |   | R  |
|     |                        |   |    |
| 163 | Benutzer               | : | 2  |
| 162 | Adresse                | : | 2  |
| 206 | Bemerkung              | : | 2  |
|     |                        |   |    |
|     | Durchfluss Sensor      |   | R  |
| 1   | I.D.                   | : | R  |
| 17  | Vertrag                | : | R  |
| 8   | Geraetetyp             | : | R  |
| 27  | Kalibrierdatum         | : | 4M |
| 28  | Zertifikat Nr.         | : | 4M |
| 33  | Tag Nr.                | : | 4  |
| 237 | Durchmesser (mm)       | : | R  |
| 21  | Auskleidung            | : | R  |
| 22  | Elektroden             | : | R  |
|     | L                      |   |    |

| 23  | Flansche            | : | R  |
|-----|---------------------|---|----|
| 24  | Gehaeuse            | : | R  |
| 106 | Kalibrierungstyp    |   | R  |
|     | Druck Sensor        |   |    |
| 171 | I.D.                | : | 4  |
| 196 | Kalibrierdatum      | : | 4  |
| 197 | Zertifikat Nr.      | : | 4  |
| 189 | Vertrag             | : | 4  |
| 191 | Benetzte Teile      | : | 4  |
| 192 | Dichtungen          | : | 4  |
|     |                     |   |    |
|     | Transmitter         |   | R  |
| 207 | I.D.                | : | R  |
| 208 | PIN.                | : | R  |
| 209 | Vertrag             | : | 4M |
| 210 | Kalibrierdatum      | : | R  |
| 212 | Transmitter Tag Nr. | : | 2  |
| 416 | M.I.DSchalter       | : | R  |
|     | Verlassen           | : | 0  |

|     | 2.0 Messungen    |   |                  |
|-----|------------------|---|------------------|
| 253 | Zeit             | : | 4                |
| 254 | Datum            | : | 4                |
| 233 | Test Mode        | : | 4M*              |
| 246 | Anlauf-Kontrolle | : | 4                |
| 290 | Warnungscode     | : | 4@               |
| 217 | Durchfluss       | : | R                |
| 218 | Druchfluss %     | : | R                |
| 219 | Geschwindigkeit  | : | R#               |
| 222 | Druck            | : | 4                |
| 223 | Druck %          | : | 4                |
| 258 | Pulsausgang      | : | R                |
| 224 | FWD Richtung     | : | 4 <sup>z</sup> M |
| 225 | Rev Richtung     | : | 4 <sup>z</sup> M |
| 226 | Netz             | : | 4 <sup>z</sup> M |
| 227 | Tarif A          | : | 4 <sup>z</sup> M |
| 228 | Tarif B          | : | 4 <sup>z</sup> M |
| 234 | Sig A (kOhm)     | : | R                |
| 235 | Sig B (kOhm)     | : | R                |
|     | Verlassen        | : | 0                |

- Im Test Mode wird die Durchflussgeschwindigkeit für Testzwecke auf 1 m/s eingestellt. Davon sind nur Vorw Richtung, Rev Richtung, Nettosummierer und Pulsausgang betroffen.
- Z Rückstellung nur auf Null
- # Geschwindigkeitseinheiten können wie folgt in ft/s geändert werden (Schreibzugriffsebene 2):
  - >109=5 <0>109=5 ft/s
  - >109=1 für m/s
- @ Siehe Abschnitt 6, Seite 26 (Alarminformationen)

| 3 | Menüübersicht |
|---|---------------|
|---|---------------|

|     | 3.0 Display Optionen |   |   |
|-----|----------------------|---|---|
| 52  | FWD Richtung         | : | 0 |
| 53  | Rev Richtung         | : | 0 |
| 54  | Netz                 | : | 0 |
| 55  | Tarif A              | : | 0 |
| 56  | Tarif B              | : | 0 |
| 59  | Durchfluss           | : | 0 |
| 60  | Geschwindigkeit      | : | 0 |
| 61  | Druck                | : | 0 |
| 62  | Datum/Zeit           | : | 0 |
| 159 | Datumsformat         | : | 2 |
|     | Verlassen            | : | 0 |
|     | Datumsformate        |   |   |

TTMMJJ

JJMMTT

MMTTJJ

**Hinweis:** Geben Sie ein neues Datum im gleichen Format ein, wie es bereits angezeigt wird, z. B. 27/10/2010.

Bei einer Eingabe der Jahreszahl mit nur zwei Ziffern wird davon ausgegangen, dass das Jahr im Bereich 1990 bis einschließlich 2089 liegt. Г

|     | 4.0 Systemzugang           |   |   |
|-----|----------------------------|---|---|
| 161 | Sprache                    | : | 4 |
| 248 | Login                      | : | 0 |
| 249 | Passwortwechsel?           | : | 4 |
| 250 | Aktuelles Passwort         | : | 4 |
| 251 | Neues Passwort             | : | 4 |
| 252 | Bestaetigung des Passworts | : | R |
|     | Verlassen                  | : | 0 |
|     |                            |   |   |

|     | 6.0 Druckeinstellung<br>(siehe Hinweise) |   |   |
|-----|------------------------------------------|---|---|
| 66  | Modus                                    | : | 2 |
| 119 | Druckeinheiten                           | : | 2 |
| 122 | Endwert (100% or OGW)                    | : | 2 |
| 123 | Null (0% or UGW)                         | : | 2 |
| 120 | Spezialeinheiten (in Bar)                | : | 2 |
| 121 | Spezial Druckbezeichnung                 | : | 2 |
|     | Verlassen                                | : | 0 |

### Einheiten

| Spezial* | mm Hg*               |
|----------|----------------------|
| bar      | mm H <sub>2</sub> O* |
| mBar     | psi                  |
| kPa      | ft H <sub>2</sub> O* |
|          |                      |

\*Diese Einheiten werden nicht angezeigt.

|     | 5.0 Durchflusseinstellung             |   |     |
|-----|---------------------------------------|---|-----|
| 112 | Durchflusseinheit                     | : | 2   |
| 37  | Gesamtmenge                           | : | 4M  |
| 67  | Gesamtimpulse                         |   | 2   |
| 68  | Pulse/Einheit                         | : | 2   |
| 69  | Max Ausg. Freq.                       | : | 2   |
| 113 | Spezialeinheit (in m <sup>3</sup> /s) | : | 2   |
| 114 | Spezial Durchflbez.                   | : | 2   |
| 38  | Spezialeinheit (in m <sup>3</sup> )   | : | 4M  |
| 39  | Spezial Druckbezeichnung              | : | 4M  |
| 115 | Endwert (100% or OGW)                 | : | 2*M |
| 118 | Mindestdurchfluss (%)                 | : | 2*M |
| 125 | Alarm Hoch %                          | : | 4   |
| 126 | Alarm Niedrig %                       | : | 4   |
| 131 | Alarmhysterese %                      | : | 4   |
|     | Verlassen                             | : | 0   |
|     |                                       |   |     |

| Durchflusseinheiten |         | Einheiten Summierer<br>oder Gesamtimpulse<br>Ausgabe |
|---------------------|---------|------------------------------------------------------|
| Spezial**           | Gal/m   | Spezial**                                            |
| l/s                 | Gal/h   | I                                                    |
| l/min               | MGD     | m <sup>3</sup>                                       |
| l/h                 | ft³/s   | Gal                                                  |
| MLD                 | ft³/min | ft <sup>3</sup>                                      |
| m³/s                | ft³/h   | MI                                                   |
| m³/min              | Ugal/s  |                                                      |
| m³/h                | Ugal/m  |                                                      |
| m3/d**              | Ugal/h  |                                                      |
| Gal/s               | MUGD    |                                                      |

\*Davon sind nur Vorw Richtung, Rev Richtung, Nettosummierer und Pulsausgang betroffen.

\*\*Diese Einheiten werden nicht angezeigt.

4

0

:

|     | 7.0 Ausgänge   |   | ]  |
|-----|----------------|---|----|
| 70  | Ausgang 1      | : | 3  |
| 71  | Ausgang 2      | : | 3  |
| 72  | Ausgang 3      | : | 3  |
| 371 | Com Ausgang    | : | R  |
| 143 | Einstellungen* | : | 2+ |
| 73  | Modbus-Adresse | : | 4+ |
|     | Verlassen      | : | 0  |

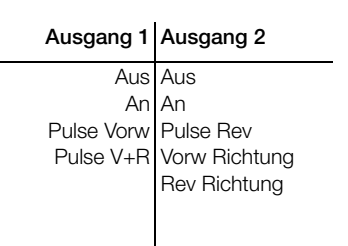

## Ausgang 3

(Alarmausgang)

Aus An AL-NO AL-NC

+Wird nur angezeigt, wenn "Com Ausgang" auf "RS485 MODBUS" oder "TTL MODBUS" eingestellt ist

#### \*Einstellungen (MODBUS)

| 3  | 1200,8,N | 17 | 4800,8,E  |
|----|----------|----|-----------|
| 4  | 1200,8,O | 21 | 9600,8,N  |
| 5  | 1200,8,E | 22 | 9600,8,O  |
| 9  | 2400,8,N | 23 | 9600,8,E  |
| 10 | 2400,8,O | 27 | 19200,8,N |
| 11 | 2400,8,E | 28 | 19200,8,0 |
| 15 | 4800,8,N | 29 | 19200,8,E |
| 16 | 4800,8,O |    |           |
|    | I        |    |           |

188

Zert.- Nr.

Verlassen

|     | 8.0 Druck Aufnehmer Kalibr | ierung |   |
|-----|----------------------------|--------|---|
| 178 | Nenndruck                  | :      | 2 |
| 176 | Modus                      | :      | 4 |
| 255 | Offset (mm)                | :      | 4 |
| 257 | Druckverzoegerung          | :      | 4 |
| 193 | Messbereichseinstellung    | :      | 4 |
| 194 | Nullpunkteinstellung       | :      | 4 |
| 196 | Kalibrierdatum             | :      | 4 |
| 197 | Zertifikat Nr.             | :      | 4 |
| 179 | Werks Messbereich (mV/V)   | :      | 4 |
| 180 | Werksnullpunkt (mV@3V)     | :      | 4 |
| 186 | Erstkalibrierung           | :      | 4 |
| 187 | Letzte Kal.                | :      | 2 |

| 3 | 9600,8,E  |
|---|-----------|
| 7 | 19200,8,N |
| 8 | 19200,8,O |
| 9 | 19200,8,E |
|   |           |

|     | 9.0 Durchflusskalibrierung |   |    |
|-----|----------------------------|---|----|
| 30  | Profilfaktor               | : | 4* |
| 31  | Insertationsfaktor         | : | 4* |
| 32  | Messrohrdurchmesser (mm)   | : | 4* |
| 102 | Modus                      | : | 4M |
| 256 | Durchflverzoegerung        | : | 4M |
| 25  | Durchflussmessber. Einst.  | : | 4M |
| 26  | Nullp. Einst. (0.01mm/s)   | : | 4M |
| 27  | Kalibrierdatum             | : | 4M |
| 28  | Zertifikat Nr.             | : | 4M |
|     | Verlassen                  | : | 4  |

\*Wird nur angezeigt, wenn der Sensor eine Einsatzsonde (AquaProbe) ist

|    | 10.0 Tarif Control       |   |    |
|----|--------------------------|---|----|
| 42 | Taegliche Start Zeit     | : | 4M |
| 43 | Taegliche Stopp Zeit     | : | 4M |
| 44 | Woechentlicher Start Tag | : | 4M |
| 45 | Woechentlicher Stopp Tag | : | 4M |
| 46 | Jaehrliches Start Datum  | : | 4M |
| 47 | Jaehrliches Stopp Datum  | : | 4M |
| 40 | Modus                    | : | 4M |
| 41 | Einheiten                | : | 4M |
|    | Verlassen                | : | 0  |

**Hinweis:** Informationen zur Tarifregelung (Tariff Control) sind auf Seite 16 zu finden.

|     | 11.0 Logger            |   |   |
|-----|------------------------|---|---|
| 166 | Erster Log Intervall   | : | 4 |
| 168 | Zweiter Log Intervall  | : | 4 |
| 405 | Stunden Summenspeicher | : | 4 |
|     | Verlassen              | : | 0 |

## 3.2 GSM-Option

Hinweis: Die Menüs 12.0 und 13.0 werden nur bei eingebauter GSM-Option angezeigt.

| 12.0 GSM Einstellungen   |                                                                                                    |                                                                                                    |
|--------------------------|----------------------------------------------------------------------------------------------------|----------------------------------------------------------------------------------------------------|
| GSM Zustand              | :                                                                                                    | 4                                                                                                    |
| SIM Zugangsschluessel    | :                                                                                                    | 4                                                                                                    |
| SIM ID Nummer            | :                                                                                                    | 4                                                                                                    |
| SIM Passwort             | :                                                                                                    | 4                                                                                                    |
| GSM Netz                 | :                                                                                                    | 4                                                                                                    |
| Signal Protoll(neu->alt) | :                                                                                                    | 4                                                                                                    |
| Gesamtverbindungszeit    | :                                                                                                    | 4                                                                                                    |
| Signal Test Start in (s) | :                                                                                                    | 4                                                                                                    |
|                          |                                                                                                    |                                                                                                    |
| Manuelle GSM Verbindung  | :                                                                                                    | 4                                                                                                    |
| GSM Anrufe               |                                                                                                    |                                                                                                    |
| GSM aktiv - Zeit         | :                                                                                                    | 4                                                                                                    |
| GSM aktiv - Tag          | :                                                                                                    | 4                                                                                                    |
| GSM aktiv - Intervall    | :                                                                                                    | 4                                                                                                    |
| GSM aktiv - Dauer        | :                                                                                                    | 4                                                                                                    |
| Verlassen                | :                                                                                                    | 0                                                                                                    |
|                          | 12.0 GSM EinstellungenGSM ZustandSIM ZugangsschluesselSIM D NummerSIM PasswortGSM NetzSignal Protoll(neu->alt)GesamtverbindungszeitSignal Test Start in (s)Manuelle GSM VerbindungGSM aktiv - ZeitGSM aktiv - TagGSM aktiv - IntervallGSM aktiv - DauerVerlassen | 12.0 GSM EinstellungenGSM Zustand:SIM Zugangsschluessel:SIM D Nummer:SIM Passwort:GSM Netz:Signal Protoll(neu->alt):Gesamtverbindungszeit:Signal Test Start in (s):GSM aktiv - Zeit:GSM aktiv - Tag:GSM aktiv - Intervall:GSM aktiv - Dauer:Verlassen: |

|     | 13.0 SMS Service             |   |   |
|-----|------------------------------|---|---|
| 362 | Autom. Bericht Tel. Nr. 1    | : | 4 |
| 382 | Autom. Bericht Tel. Nr. 2    | : | 4 |
| 391 | Autom. Bericht Tel. Nr. 3    | : | 4 |
|     | Autom. Text Berichte         |   |   |
| 394 | Adresse                      | : | 4 |
| 361 | Text Berichtstabelle         | : | 4 |
| 363 | Befehlszeile                 | : | 4 |
|     | Automatische Durchfluss- und |   | * |
|     | Druckprotokollberichte       |   |   |
| 395 | Adresse                      | : | 4 |
| 388 | Tabelle Durchflussbericht    |   | 4 |
| 385 | Einheiten Durchflussbericht  | : | 4 |
| 389 | Tabelle Druckbericht         | : | 4 |
| 386 | Einheiten Druckbericht       | : | 4 |
|     | Totaliser Auto-Reports       |   | * |
| 400 | Adresse                      | : | 4 |
| 399 | Summiererberichtsintervall   | : | 4 |
|     | Autom. Alarm Berichte        |   |   |
| 401 | Adresse                      | : | 4 |
| 402 | Alarm Berichte Aktiviert     | : | 4 |
|     | Verlassen                    |   | 0 |

|     | 14.0 WITS-Einstellungen              |          |   |
|-----|--------------------------------------|----------|---|
| 661 | GPRS-Verbindung                      | :        | R |
| 680 | TCP-Verbindung                       | :        | R |
| 663 | Verbindungstyp                       | :        | R |
| 662 | Verbindungszeitplan                  | :        | R |
| 433 | GPRS jetzt verbinden                 | :        | 4 |
|     | WITS-Master<br>Verbindungseinstellun | gen      |   |
| 431 | APN-Zugangspunkt                     | :        | 4 |
| 429 | APN-Benutzername                     | :        | 4 |
| 430 | APN-Passwort                         | :        | 4 |
| 682 | Master<br>Standard-IP-Adresse        | :        | 4 |
| 683 | Master Standard-IP-Port              | :        | 4 |
| 434 | Main-Master IP-Adresse               | :        | 4 |
| 437 | Standby-Master<br>IP-Adresse         | :        | 4 |
| 440 | Recovery-Master<br>IP-Adresse        | :        | 4 |
| 443 | Master IP-Port-Nr.                   | :        | 4 |
| 444 | Master DNP3-Adresse                  | :        | 4 |
|     | Einstellungen des WITS-Fel           | dgerätes |   |
| 447 | DNP3-Adresse                         | :        | 4 |
| 432 | Zeitüberschreitung<br>(Sekunden)     | :        | 4 |

|     | Durchflussmesser                                   |     |   |
|-----|----------------------------------------------------|-----|---|
| 1   | I.D.                                               | :   | R |
|     | Messumformer                                       |     |   |
| 207 | I.D.                                               | :   | R |
|     | WITS-Logger-Einstellung                            | len | * |
| 423 | Scan-Rate/Alte SMS                                 | :   | 4 |
| 559 | Protokollintervall Durchfluss<br>(Minuten)         | :   | R |
| 560 | Protokollintervall Druck<br>(Minuten)              | :   | R |
| 657 | Erster<br>Aufzeichnungszeitpunkt<br>Logger         | :   | R |
| 658 | Letzter<br>Aufzeichnungszeitpunkt<br>Logger        | :   | R |
| 659 | Letzter<br>WITS-Protokollzeitpunkt<br>(Durchfluss) | :   | R |
| 660 | Letzter<br>WITS-Protokollzeitpunkt<br>(Druck)      | :   | R |
|     | Flash-OTAP-Einstellung                             | en  |   |
| 211 | Seriennummer                                       | :   | R |
| 424 | URL-Verzeichnis                                    | :   | 4 |
|     | Beenden                                            |     | 0 |
|     | L                                                  |     | 1 |

# 4 Tarifregelung (Tariff Control)

Hinweise zur Tarifregelung (Tariff Control):

- Lediglich der Tarif A wird über das Menü "Tariff Control" festgelegt.
- Tarif B ist grundsätzlich der Gegensatz zu Tarif A.
- Taegliche Start Zeit" legt die Anfangszeit des normalen Tages fest.
- "Woechentlicher Start Tag" gibt den ersten Tag des Wochenendes (von 00.00 Uhr) an. Der "Woechentlicher Stopp Tag" gibt den ersten Tag der Woche (um 00.00 Uhr) an.

Stellen Sie z. B. für ein normales Wochenende (nur Samstag und Sonntag) "Woechentlicher Start Tag" auf "Samstag" und "Woechentlicher Stopp Tag" auf "Montag".

Stellen Sie zur Verwendung eines j\u00e4hrlichen Zyklus "Woechentlicher Start Tag" = "Nicht angegeben" und "Woechentlicher Stopp Tag" auf "Nicht angegeben".

"Jaehrliches Start Datum" gibt den Tag und Monat des Sommeranfangs an. "Jaehrliches Stopp Datum" gibt den Tag und Monat des Winteranfangs an.

|       | Wöchentlicher Zyklus                                   |                                                                   |  |  |  |
|-------|--------------------------------------------------------|-------------------------------------------------------------------|--|--|--|
| Modus | odus Tarif A Tarif B                                   |                                                                   |  |  |  |
| 1     | Tageszeit am Wochenende                                | Nachtzeit am Wochenende + Tages- und Nachtzeit<br>unter der Woche |  |  |  |
| 2     | Tageszeit unter der Woche                              | Nachtzeit unter der Woche + Tages- und Nachtzeit am Wochenende    |  |  |  |
| 3     | Alle Tageszeiten                                       | Alle Nachtzeiten                                                  |  |  |  |
| 4     | Nachtzeit am Wochenende                                | Tageszeit am Wochenende + Tages- und Nachtzeit<br>unter der Woche |  |  |  |
| 5     | Tag und Nacht am Wochenende                            | Tag und Nacht unter der Woche                                     |  |  |  |
| 6     | Tageszeit unter der Woche +<br>Nachtzeit am Wochenende | Nachtzeit unter der Woche + Tageszeit am<br>Wochenende            |  |  |  |
| 7     | Alle Tageszeiten +<br>Nachtzeit am Wochenende          | Nachtzeit unter der Woche                                         |  |  |  |

|       | Festlegung des jährlichen Zyklus (Woechentlicher Zyklus = Nicht angegeben) |                                               |  |  |  |
|-------|----------------------------------------------------------------------------|-----------------------------------------------|--|--|--|
| Modus | Tarif A                                                                    | Tarif B                                       |  |  |  |
| 1     | Tageszeit im Sommer                                                        | Nachtzeit im Sommer + Tag und Nacht im Winter |  |  |  |
| 2     | Tageszeit im Winter                                                        | Nachtzeit im Winter + Tag und Nacht im Sommer |  |  |  |
| 3     | Alle Tageszeiten                                                           | Alle Nachtzeiten                              |  |  |  |
| 4     | Nachtzeit im Sommer                                                        | Tageszeit im Sommer + Tag und Nacht im Winter |  |  |  |
| 5     | Tag und Nacht im Sommer                                                    | Tag und Nacht im Winter                       |  |  |  |
| 6     | Tageszeit im Winter +<br>Nachtzeit im Sommer                               | Nachtzeit im Winter + Tageszeit im Sommer     |  |  |  |
| 7     | Alle Tageszeiten +<br>Nachtzeit im Sommer                                  | Nachtzeit im Winter                           |  |  |  |

# 5 Drahtlose Kommunikation - nur GSM-Versionen

## 5.1 Zugriff über GSM

#### Inbetriebnahmeprüfung für Signalstärke

Hiermit kann ein Funksignaltest für die Auswahl der optimalen Adresse der Antenne durchgeführt werden. Das System kann gemäß endgültiger Inbetriebnahme-Adresse und -zustand getestet werden, z. B. bei geschlossenem Schachtdeckel und vom Messgerät getrennten internen Kommunikationseinrichtungen.

Über das Menü 12 werden die GSM-Funktionen gesteuert.

Wählen Sie das Menü 12 und "Signal Test Start in (s)" [>354] aus. Geben Sie die Wartezeit des Systems in Sekunden ein, bevor Sie den Signaltest starten. Ab der ausgewählten Wartezeit beginnt ein auf der Anzeige angezeigter Countdown bis Null. Verschließen Sie die Installation jetzt so, dass der Inbetriebnahmezustand wiederhergestellt wird. Wenn der Countdown bis Null abgeschlossen ist, wird die Funksignalstärke gemessen und das Ergebnis 30 Sekunden lang auf der Anzeige angezeigt (ausreichend lange, um die Tür oder Messgerätabdeckung zu öffnen und das Ergebnis abzulesen).

Die höchste Signalstärke wird durch den Wert 31 repräsentiert, die niedrigste Signalstärke durch einen Wert unter 5.

Für eine zuverlässige GPRS-Kommunikation muss der Wert größer als 12 sein.

## 5.2 SIM-Anforderungen

Für den Betrieb des AquaMaster 3 ist keine Sprachaktivierung erforderlich, aber SMS-Text muss aktiviert sein. Für die WITS-Option muss die GPRS-Datenverbindung mit konfiguriertem privaten Zugangspunktknoten und Public-Domain-Internetzugang aktiviert sein – siehe Abschnitt 7, Seite 27.

## 5.3 GSM-Aktivitätssteuerung

### 5.3.1 Batteriebetriebene Geräte/Erneuerbare Energiequelle offline

Um Energie zu sparen, wird das GSM-Funkmodul normalerweise abgeschaltet. Für die Fernkommunikation (SMS-Anforderungen, automatischer Bericht oder GPRS WITS) kann das GSM-Funkmodul aktiviert werden, und zwar entweder durch die Anforderung eines manuellen Wakeups [>358=1] im Menü 12 (Modul-Wakeup für die "GSM aktiv - Dauer" [>352]) oder durch die Einstellung eines programmierbaren "GSM aktiv - Intervall" entsprechend dem folgenden Diagramm:

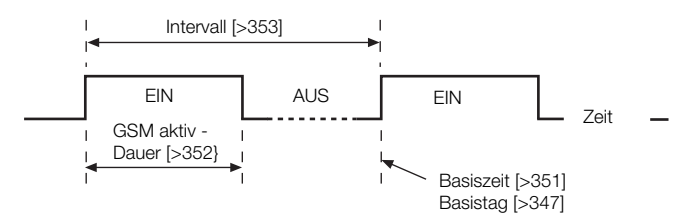

Das "GSM aktiv - Interval"I [>353] kann für Wakeups alle 15/30/60 Minuten, 2/6/12/24 Stunden, "Immer an" oder "Immer aus" programmiert werden. Über die Basiszeit [>351] wird die Uhrzeit für die Wakeups eingestellt. Über den Basistag [>347] wird der Wochentag für die automatischen Berichte eingestellt.

Da durch den GSM-Betrieb erhebliche Energiemengen verbraucht werden, wird die Batterielebensdauer bzw. die Lebensdauer der internen Backup-Batterien erheblich verkürzt, wenn die GSM-Einheit per Programmierung mehr als einmal pro Tag oder länger als 3 Minuten aktiviert (GSM aktiv - Dauer) wird (AN).

#### WITS-Version mit Datenprotokollierung

Bei GPRS-WITS-Versionen wird der Verbindungszeitplan vom WITS-Master-Gerät gemäß dem Inhalt der inkrementellen WITS-Konfigurationsdatei (ICF) gesteuert – siehe Abschnitt 7, Seite 27. Bei abgeschaltetem Netzstrom schaltet der periodische Verbindungszeitplan die GSM/GPRS-Verbindung nach Beendigung der WITS-DNP3-Sitzung umgehend ab. Um die Batterielebensdauer zu maximieren, stellen Sie das Verbindungsintervall des WITS-Verbindungszeitplans auf vier Stunden oder länger ein.

### 5.3.2 Netzstrombetriebene Geräte/Erneuerbare Energiequelle vorhanden

Wenn das Messgerät netzstrombetrieben ist oder eine erneuerbare Energiequelle vorhanden ist, wird das GSM-Funkmodul kontinuierlich mit Strom versorgt und kann Fernkommunikation (SMS-Anforderungen, automatischer Bericht oder WITS DNP3) verarbeiten. Wenn die Stromversorgung unterbrochen und das Messgerät über die interne Backup-Batterie mit Strom versorgt wird, arbeitet das GSM-Modul nicht kontinuierlich.

**Hinweis:** Bei netzstrombetriebenen GSM-Geräten wird das Modul automatisch einmal pro Tag neu gestartet. Dieser Vorgang dauert ca. 1 Minute. Während dieser Zeit ist keine Kommunikation möglich.

## 5.4 GSM aktiv - Dauer

Die Stromversorgung des Transmitters kann als einer der folgenden Typen bestellt worden sein:

- Netzstrombetrieb mit Backup-Batterie
- Nur Batterie
- Erneuerbare Energie

Für netzstrombetriebene Transmitter mit Backup-Batterie gilt die "GSM aktiv - Dauer" nicht, da das GSM-Modul bei vorhandener Netzstromversorgung kontinuierlich mit Strom versorgt wird.

Bei Einheiten mit Batteriebetrieb, erneuerbarer Energie und Netzstrombetrieb im Backup-Batterie-Betrieb liegt die "GSM aktiv - Dauer" (>352) zwischen 3 und 23 Minuten.

## 5.5 Status

### 5.5.1 GSM Zustand

Der GSM Zustand [>368] zeigt den aktuellen Status des GSM-Funkmoduls an:

- 0 = Nicht konfiguriert
- 1 = Aus
- 2 = Wiedereinschaltmodus nach Spannungsabfall
- 3 = Wird eingeschaltet
- 4 = Aus (SIM-Karte nicht eingelegt)
- 5 = Bereit
- 6 = PIN eingeben
- 7 = PUK eingeben
- 8 = Diebstahlsicherungs-PIN eingeben
- 9 = Diebstahlsicherungs-PUK eingeben
- 10 = PIN2 eingeben
- 11 = PUK2 eingeben
- 12 = SMS-Modus
- 13 = Befehlsbearbeitung
- 14 = Verbinden
- 15 = Verbunden
- 16 = Wird getrennt
- 17 = Aus (Fehler beim Einschalten)
- 18 = Aus (Spannungsabfall)
- 19 = Zurücksetzen
- 20 = Neustart ausgelöst

## 5.5.2 Signalstärke (aktueller Wert)

Der Signalstärkeparameter [>348] kann zum Abrufen der Funksignalstärke genutzt werden.

Zum Beispiel: >348<0>=16

### 5.5.3 Signalprotokoll (Signalstärkeverlauf)

Bei jedem Einschalten des Moduls (oder täglich bei netzstrombetriebenem Nicht-WITS-Messumformern) wird die Signalstärke gemessen. Die letzten sieben Signalstärkemesswerte können mit dem Signalprotokoll in Menü 12 [>365] angezeigt werden. Der letzte Messung wird links angezeigt.

In diesem Beispiel wurde der Wert 16 zuletzt gemessen:

<0>365=16 14 14 13 12 14 14

## 5.6 Zugriff über SMS-Textnachrichten

Ein Transmitter mit GSM-Option bietet auch die Möglichkeit des Zugriffs auf AquaMaster 3-Daten über SMS-Textnachrichten. Von einem Mobiltelefon aus kann ein SMS-Anforderungstext an den AquaMaster 3 gesendet werden. An das entsprechende Telefon oder den SMS-Gateway wird ein SMS-Antworttext mit den angeforderten Informationen gesendet. Wenn der AquaMaster 3 mit Batterie oder externer erneuerbarer Energie betrieben wird, erfolgt die Verarbeitung der SMS-Anforderung erst zum nächsten programmierten WakeUp-Zeitpunkt gemäß der Definition in Menü 13.

### 5.6.1 SMS-Anforderungsnachricht

SMS-Anforderungsnachrichten müssen das folgende Format haben:

+Passwort;Befehl;Befehl;...;Befehl;

Hierbei gilt:

+Passwort besteht aus dem Pluszeichen, gefolgt vom AquaMaster 3-Anmeldepasswort [>248]. Folgende Befehle sind möglich:

Entweder:

Einer der folgenden AquaMaster 3-Parameterzugriffsbefehle:

- FLW Durchflussmenge
- VEL Geschwindigkeit
- PRS Druck
- ALM Alarm
- TOF Gesamtvolumen Vorlauf
- TOR Gesamtvolumen Rücklauf
- TON Nettogesamtvolumen
- TFA Tarif A
- TFB Tarif B
- TIM Uhrzeit und Datum

Oder:

Beliebige regelgerechte Befehlszeilenoberfläche-Anforderungen

Zum Beispiel: >365

für die Anzeige der letzten sieben Signalstärkemesswerte

#### Beispiel

Senden:

+user;FLW;PRS;TOF;TFA;TIM;>365;

Mögliche Antwort:

-AquaMaster 3; ABB01M; Durchfluss=-157,93 l/s; Druck=-0,619765 Bar; TOT Vorw=16853 m3; TRF A=1866 m3; ZEIT=00:00:01 08-07-03;<0>365=14 14 14 13 12 14 14;

## 5.7 SIM-Zugangskontrolle

In diesem Abschnitt werden die Schritte für die Änderung von SIM-PIN und SIM Zugangsschluessel des GSM-Moduls beschrieben. Da sowohl der Status vom SIM Zugangsschluessel als auch die SIM-PIN auf der SIM-Karte gespeichert sind, kann ihre Änderung auch durch das Einlegen der SIM-Karte in ein Mobiltelefon und die Durchführung der folgenden Schritte erfolgen (in der Regel in den Sicherheitseinstellungsmenüs des Telefons enthalten). Wenn der AquaMaster 3 jedoch vergossen ist, kann die SIM-Karte möglicherweise nicht entfernt werden. In diesem Fall können die Sicherheitseinstellungen nur über den AquaMaster 3 vorgenommen werden.

Der Zugriff auf die SIM-Karte und die PIN über den AquaMaster 3 erfordert zunächst die Anmeldung des Benutzers auf Ebene 4. Da diese Funktionen wichtig für die Sicherheit der SIM-Karte sind, wird dem Benutzer die Änderung der Standardeinstellung des Ebene-4-Passworts empfohlen. Dies kann über das Menü 4 erfolgen.

**Hinweis:** Die PIN kann nur über den lokalen Computeranschluss geändert werden. Eine Änderungen über GSM ist nicht möglich.

#### 5.7.1 Zugangsschlüssel

Wenn der SIM Zugangsschluessel aktiviert ist, muss die PIN bei jedem Einschalten des GSM-Moduls an die SIM-Karte gesendet werden. Nachdem die PIN akzeptiert worden ist, kann der Zugriff auf die SIM-Karte wie gewohnt erfolgen.

Wenn eine falsche PIN an die SIM-Karte gesendet worden ist, kann eine bestimmte Anzahl von wiederholten Versuchen durchgeführt werden (abhängig von der SIM-Karte, in der Regel weitere zwei Versuche). Wenn das Modul in diesem Zeitraum keine korrekte PIN empfängt, wird die SIM-Karte gesperrt und kann nur per PUK freigegeben werden (Anforderung dieses Freischaltschlüssels zur einmaligen Anwendung beim Service Provider der SIM-Karte).

### 5.7.2 PIN

Die PIN ist das für den Zugriff auf die SIM-Karte erforderliche Passwort, wenn der Zugangsschlüssel aktiviert ist. Wenn der AquaMaster 3 erkennt, dass für den Zugriff auf das GSM-Modul eine PIN erforderlich ist, sendet er die Zeichenkette, die als SIM Passwort [>355] eingerichtet worden ist.

Wenn für den AquaMaster 3 kein SIM Passwort eingerichtet wurde oder das Passwort falsch ist, wird beim Einschalten des GSM-Moduls als "GSM Zustand" [>368] *PIN eingegen* oder eine ähnliche Meldung angezeigt.

[Wenn das SIMSIM Passwort "--" ist, wird keine Zeichenkette an das GSM-Modul gesendet. Leere Variablenzeichenketten können im AquaMaster 3-Menü nicht verwendet werden.]

Beim Anzeigen vom SIM Passwort wird die tatsächliche PIN-Zeichenkette für die Anmeldeebene 4 oder einer höheren Ebene dargestellt (bitte beachten Sie, dass Anmeldeebenen oberhalb von Ebene 4 in diesem Handbuch nicht beschrieben werden). Für die Anmeldeebene 3 und darunter erfolgt die Anzeige in Form von mehreren Sternchen (\*), jeweils ein Sternchen für jede PIN-Stelle.

#### Einstellen des AquaMaster 3 für die Verwendung der vorhandenen PIN

Ändern Sie das SIM Passwort auf die PIN der SIM-Karte.

AquaMaster 3 sendet beim Einschalten des Moduls automatisch dieses Passwort an das GSM-Modul. Wenn das Passwort falsch ist, wird die SIM-Karte nach einer bestimmten Anzahl von Versuchen gesperrt.

### 5.7.3 Verwenden von AquaMaster 3 zum Ändern der SIM-PIN

- 1. Ändern Sie das SIM Passwort mit dem folgenden Format: <Alte PIN>,<Neue PIN>
- 2. Die neue PIN kann als SIM Passwort angezeigt werden.
- 3. Das GSM-Modul wird neu gestartet. (Dieser Vorgang dauert etwa eine Minute.) Nach dem Neustart sollte als "GSM Zustand" normalerweise angezeigt werden, dass das Modul "Bereit" ist.

**5.7.4 Verwenden von AquaMaster 3 zum Ändern des Zugangsschlüsselstatus der SIM-Karte** Dazu ist es erforderlich, dass die PIN bereits konfiguriert worden ist.

Navigieren Sie über das Menü "SIM Zugangsschluessel" [>367] in den Optionen. Über die Befehlszeile kann dieser Parameter auf den Wert "0" für "Zugangsschlüssel AUS" oder "1" für "Zugangsschlüssel EIN" eingestellt werden.

Wenn dem AquaMaster 3 keine PIN zur Verfügung steht, kann der SIM Zugangsschluessel nicht angefordert werden. In diesem Fall wird "?" bzw. der Wert "2" angezeigt.

**5.7.5 Verwenden von AquaMaster 3 für die SIM-Freigabe, wenn eine PUK benötigt wird** Wenn eine SIM-Karte nach wiederholten Zugangsversuchen mit einer falschen PIN gesperrt worden ist, wird als GSM Zustand *PUK eingeben* oder eine ähnliche Meldung angezeigt. Die erforderliche PUK kann beim Service Provider der SIM-Karte angefordert werden.

- 1. Ändern Sie das SIM Passwort mit dem folgenden Format: <PUK>,<Neue PIN>
- 2. Die neue PIN kann als SIM Passwort angezeigt werden.
- 3. Das GSM-Modul wird neu gestartet. (Dieser Vorgang dauert etwa eine Minute.) Nach dem Neustart sollte als "GSM Zustand" normalerweise angezeigt werden, dass das Modul "Bereit" ist.

Hinweis: Das SIM Passwort kann nicht über einen externen Anschluss geändert werden.

## 5.8 Automatische Berichte

Diese Funktion sendet regelmäßig Informationen in Form von SMS-Textnachrichten von einem AquaMaster 3 an eine programmierte Nummer. Als Basiszeit und Basistag für die Zeitplanung werden die Werte des WakeUp-Systems verwendet.

Weitere Steuerparameter sind in Menü 13 zu finden - siehe Seite 14.

### 5.8.1 Telefon-Nr. 1 (oder 2 oder 3) für automatische Berichte

SMS-Textnachrichten mit automatischen Berichten können an jede beliebige der drei SMS-Telefonnummern gesendet werden, die als Telefon-Nr. 1, 2 und 3 für automatische Berichte zugewiesen wurden. Telefonnummern müssen so eingegeben werden, wie sie normalerweise gewählt werden, d. h. ohne Leerzeichen und je nach Bedarf entweder im vollständigen internationalen Format (z. B. +441453123456 oder 00441453123456) oder als Kombination aus Vorwahl und Rufnummer (01453123456).

Für jeden Typ automatischer Berichte gibt es im Menü einen eigenen Konfigurationsabschnitt. Die automatischen Berichte jedes Typs können entweder an dieselbe Telefonnummer oder an verschiedene Nummern gesendet werden. Ausgewählt werden diese Nummern in jedem Abschnitt über den Parameter "Adresse" als Telefon-Nr. 1, 2 oder 3.

### 5.8.2 Autom. Text Berichte

Die Nachricht für automatische Berichte wird in der AR-Befehlszeile [>363] definiert. In dieser Zeichenfolge werden Befehle aus dem Befehlssatz von AquaMaster 3 für den Parameterzugriff verwendet.

Beispiel: >363=TON;TFA;

Damit wird festgelegt, dass in einem automatischen Bericht die Nettosumme und die Summe von Tarif A gesendet wird.

### 5.8.3 Text Berichtstabelle

Als "Text Berichtstabelle" (>361) kann eine der folgenden Optionen eingestellt werden:

- 0 Aus
- 1\* 30 Minuten (zu jeder 1/2 Stunde)
- 2\* 1 Stunde (zur vollen Stunde)
- 3\* 2 Stunden (zu jeder geradzahligen vollen Stunde)
- 4 Taeglich (an jedem Tag zur "GSM aktiv Zeit")
- 5 Wöchentlich (an jedem "GSM aktiv Tag" zur "GSM aktiv Zeit")
- 6 Monatlich (am ersten Tag eines jeden Monats zur "GSM aktiv Zeit")
- \* Diese Optionen funktionieren nur bei Einheiten mit Netzstrombetrieb. Bei Batteriebetrieb werden diese Optionen so behandelt als wären sie deaktiviert.

#### 5.8.4 Automatische Durchfluss- und Druckprotokollberichte

SMS-Nachrichten mit Durchflussdaten und/oder Druckdaten von Protokolliereinheit 1 aus den vergangenen 24 Stunden können vom AquaMaster 3 automatisch an eine der drei festgelegten Telefonnummern gesendet werden.

Wenn ein Zeitplan für Durchflussprotokollberichte festgelegt und die Protokolliereinheit 1 auf ein Protokollierintervall von 15 Minuten eingestellt ist, sind die Durchflussdaten aus den letzten 24 Stunden in einer einzigen SMS-Nachricht enthalten. Wenn ein kürzeres Intervall festgelegt ist und folglich mehr Datenpunkte im Protokoll enthalten sind, müssen wegen der Datenmenge evtl. mehrere Nachrichten gesendet werden.

Wenn ein Intervall für Druckprotokollberichte festgelegt ist, dann werden in ähnlicher Weise separate Nachrichten mit Druckdaten an dieselbe Telefonnummer gesendet.

In "Einheiten Durchflussbericht" (>385) und "Einheiten Druckbericht" (>386) sind die in den Berichten verwendeten physikalischen Einheiten festgelegt. In Druckberichten wird der Druck immer in Messgeräteinheiten angegeben.

#### 5.8.5 Tabelle Durchflussbericht und Tabelle Druckbericht

Als "Tabelle Durchflussbericht" (>388) und "Tabelle Druckbericht" (>389) kann eine der folgenden Optionen eingestellt werden:

- 0 Aus
- 1 Taeglich (an jedem Tag zur "GSM aktiv Zeit")

### 5.8.6 Totaliser Auto-Reports

Wenn dieser Bericht aktiviert ist, werden die Momentanwerte (zur "GSM aktiv - Zeit") aller Summierer im Transmitter (Vorlauf, Rücklauf, Netto, Tarif A, Tarif B) gesendet.

### 5.8.7 Summierer Berichtstabelle

Die "Summmierer Berichtstabelle" (>399) kann auf eine der folgenden Optionen eingestellt werden:

- 0 Aus
- 1 Taeglich (an jedem Tag zur "GSM aktiv Zeit")
- 2 Woechentlich (an jedem "GSM aktiv Tag" zur "GSM aktiv Zeit")
- 3 Monatlich (am ersten Tag eines jeden Monats zur "GSM aktiv Zeit")

### 5.8.8 Autom. Alarm Berichte

Damit wird das Senden eines Berichts bei Eintritt eines oder mehrerer der folgenden Ereignisse gesteuert:

- Ein Sensorfehler
- Ein Spulenfehler
- Ein Netzausfallalarm
- Eine Batteriewarnung
- Ein Alarm wegen zu hohem oder zu niedrigem Durchfluss

Wenn das Erstellen von Alarmberichten (>402) aktiviert worden ist, wird bei jedem der oben genannten Fehler sofort ein Alarmbericht erstellt und per GSM an die unter Adresse (>401) angegebene Telefonnummer gesendet. Dabei wird vorausgesetzt, dass in den letzten 24 Stunden kein Alarmbericht gesendet worden ist (keine Alarmanzeige vorhanden) und dass seit der Inbetriebnahme mehr als 24 Stunden vergangen sind.

Das GSM-Modul wird unabhängig von der GSM-Wake-Up-Zeit aktiviert und der Bericht gesendet. Wenn zum Zeitpunkt eines planmäßigen automatischen Textberichts die Alarmanzeige noch vorhanden ist, wird das Alarmfeld unabhängig davon, ob es bereits in der Befehlszeichenfolge enthalten ist, an das Ende des automatischen Berichts angehängt.

Wenn das Erstellen von Alarmberichten (>402) deaktiviert worden ist, wird kein Bericht erstellt.

# 6 Alarminformationen

Tabelle 6.1 enthält die Alarmzustände von AquaMaster 3. Es sind jeweils der numerische Wert des Alarms und die Auswirkung auf den Alarmausgang O/P3 angegeben. Der Warnungscode [>290] enthält die numerische Summe der aktiven Alarmzustände des AquaMaster 3. Tabelle 6.1 kann dazu verwendet werden zu bestimmen, welche Alarme aktiv sind. Dazu sind die nächsthöheren Alarmwerte zu subtrahieren.

Beispiel: Der Wert des Warnungscodes beträgt 81.920.

Nächsthöherer Alarmwert = 65.536 => Alarm 16, hoher Durchfluss

Subtraktion: 81.920 - 65.536 = 16.384

Nächsthöherer Alarmwert = 16.384 => Alarm 14, Netzausfall

Subtraktion: 16.384 – 16.384 = 0 (Berechnung abgeschlossen).

Der Alarmausgang O/P3 kann über "Ausgang 3" [>72] eingestellt werden. Verkabelungsdetails sind im Menü 7.0 Ausgaenge (Seite 12) und im Benutzerhandbuch (OI/FET2XX-DE) zu finden.

| Alarmnummer | Wert          | Alarm                                               | O/P3? |
|-------------|---------------|-----------------------------------------------------|-------|
| 0           | 1             | ABB interner Alarm 0                                | N     |
| 1           | 2             | ABB interner Alarm 1                                | Ν     |
| 2           | 4             | ABB interner Alarm 2                                | Ν     |
| 3           | 8             | Zu hohe Gleichspannung (alle Stromversorgungstypen) | Ν     |
| 4           | 16            | ABB interner Alarm 4                                | Ν     |
| 5           | 32            | Zu hohe Gleichspannung (Batterieversorgung)         | Ν     |
| 6           | 64            | MID-Schalter (schreibgeschützt)                     | Ν     |
| 7           | 128           | Warnung externe Batterie                            | Ν     |
| 8           | 256           | Nicht belegt                                        | Ν     |
| 9           | 512           | Fehler Sensorkommunikation                          | Ν     |
| 10          | 1024          | Ausfall externe Batterie                            | J     |
| 11          | 2.048         | Sensor nicht angeschlossen                          | J     |
| 12          | 4096          | Spule nicht angeschlossen                           | J     |
| 13          | 8192          | Leeres Messrohr                                     | J     |
| 14          | 16.384        | Netzausfall                                         | J     |
| 15          | 32.768        | Zu hohe Gleichspannung (Alarm)                      | J     |
| 16          | 65.536        | Hoher Durchfluss                                    | J     |
| 17          | 131.072       | Niedriger Durchfluss                                | J     |
| 18 bis 29   |               | Nicht verwendet                                     | -     |
| 30          | 1.073.741.824 | ABB interner Alarm 30                               | Ν     |

Tabelle 6.1 AquaMaster 3 Alarmwerte

# 7 Water Industry Telemetry Standard (WITS)

## 7.1 Übersicht

WITS ist ein offener Standard, der auf dem DNP3-Protokoll basiert. DNP3 liefert generische Mechanismen zur Optimierungen des Protokolls, um Funktionen hinzuzufügen, und WITS nutzt dies, um DNP3 zu erweitern und standardisierte Funktionen zu bieten.

AquaMaster 3 ist eine integrierte Remote-Feldlösung mit Strömungs- und Druckmessung und einem WITS-kompatiblen Datenlogger und GPRS-Daten-Konnektivität, damit das Gerät mit allen WITS-kompatiblen Mastern kommunizieren kann. AquaMaster 3 nutzt die WITS-Protokollversionen 1.1, 1.2 und 1.3 und die sichere Authentifizierung nach DNP V2. Das Gerät besitzt die höchste WITS-Zertifizierung (nur WITS-Version 1.1), da es mit zwei unabhängigen Master-Station-Anbietern (Schneider Electric ClearSCADA und Servelec Systeme SCOPE-X) getestet wurde.

Die WITS-Funktionalität des AquaMaster 3 ist nur für Messumformer verfügbar, die mit der WITS-Option "GW" bestellt werden.

Alle WITS-Geräte werden von einer XML-Geräteprofil-Datei, einer Massenkonfigurationsdatei (BCF) und einer inkrementellen Anfangskonfigurationsdatei (ICF) unterstützt. Mit diesen Dateien werden die vom Gerät unterstützten WITS-Funktionen und die zugehörigen Konfigurationsdateien definiert, die auch für die WITS-Master-Konfiguration erforderlich sind. Die Profil-, BCF- und ICF-Dateien für den ABB AquaMaster 3 sind als Zip-Paket unter www.abb.comverfügbar. Klicken Sie auf 'AquaMaster 3 WITS-Support-Dateien' oder suchen Sie danach.

## 7.2 GPRS-WITS-Systemarchitektur

AquaMaster 3 kommuniziert aus der Ferne per GPRS- und SMS-Technologie mit der Systemarchitektur, wie dargestellt in Abb. 7.1.

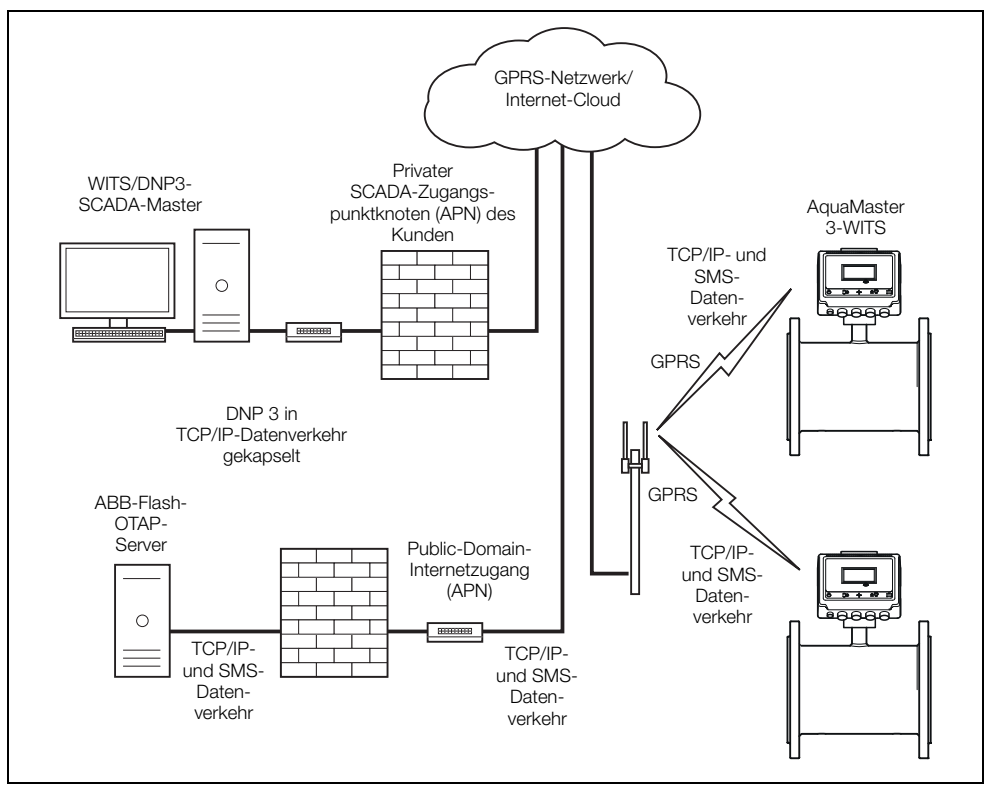

Abb. 7.1 WITS-Systemarchitektur

Der WITS-SCADA-Master muss sich hinter einem sicheren privaten Zugangspunktknoten (APN) unter der URL befinden, die für den APN-Benutzernamen und das Passwort programmiert wurde, die in AquaMaster 3 zur Authentifizierung eingegeben wurden (siehe URL-/APN-Konfiguration auf Seite 30). Wenn AquaMaster 3 über den APN eine geplante Verbindung mit dem Master herstellt, wird mit der vorprogrammierten IP-Adresse/Portnummer des Masters (siehe Abschnitt 7.4, Seite 31) eine TCP/IP-Socketverbindung eingerichtet. Dann wird unter der festgelegten DNP3-Adresse eine DNP3-Verbindung mit dem Master eingerichtet (siehe Abschnitt 7.5, Seite 31). AquaMaster 3 übermittelt dann eine nicht angeforderte DNP3-Null-Nachricht, um die DNP3-/WITS-Kommunikation zu initiieren. Für den Zugriff auf diesen privaten APN muss die SIM aktiviert sein.

AquaMaster 3 unterstützt Fernaktualisierungen der Firmware (OTAP) unter der Kontrolle von ABB. Zur Verwendung dieser Funktion aktivieren Sie die SIM für den Public-Domain-Internetzugang (siehe Abschnitt 7.3, Seite 29) und internationale SMS. Wenn eine Firmware-Aktualisierung erforderlich ist, wenden Sie sich mit den Gerätedaten, der Geräte-Seriennummer (>211), dem OTAP-Verzeichnis (>424) und der SMS-Telefonnummer der eingelegten SIM an den ABB UK-Kundendienst. ABB kann dann die AquaMaster-Firmware aus der Ferne aktualisieren.

## 7.3 GPRS- und Zugriffskonfiguration

Sie benötigen eine GPRS-fähige SIM-Karte mit Aktivierung für einen öffentlichen Domain-Internetzugang und den privaten Netzwerk-Zugangspunktknoten (APN), hinter dem der Firewall-geschützte WITS-Master angeschlossen ist. Der öffentliche Domain-Internetzugang ist erforderlich, um AquaMaster 3-Firmware-Aktualisierungen von ABB-Servern zu unterstützen. Wenn die GPRS-Verbindung der SIM-Karte nicht entsprechend aktiviert ist, steht der Remote-Dienst für die Flash-Aktualisierung nicht zur Verfügung.

Für den Internetzugang des AquaMaster 3 müssen folgende Daten eingegeben bzw. konfiguriert werden:

- Netzbetreiber-ID-Code (OID), der auch als International Mobile Subscriber Identity Code (IMSI) bekannt ist: Diesen Code erhalten Sie von Ihrem Netzanbieter oder durch eine Internet-Suche (z. B. Vodafone = 23415).
- Zugangspunktknoten (APN): Diesen erhalten Sie von Ihrem Netzanbieter (z. B. Vodafone = internet).
- Benutzernamen (USR): Diesen erhalten Sie von Ihrem Netzanbieter (z. B. Vodafone = web).
- Passwort (PWD): Dieses erhalten Sie von Ihrem Netzanbieter (z. B. Vodafone = web).

Die oben genannten Daten werden in einem speziellen Format mithilfe der Befehlszeilenschnittstelle mit der Variablen 425 wie folgt eingegeben:

>425=Sn,elem,value

wobei:

"Sn" = Slot-Nummer

"elem": Parameter vom Typ "OID", "APN", "USR" oder "PWD"

"value": der entsprechende Wert für das gewählte "elem"

AquaMaster 3 unterstützt vier Slot-Nummern. Ihre SIM-GPRS-Konfiguration kann für jeden beliebigen Slot eingegeben werden. Wichtig ist, dass GPRS-Einstellungen verwendet werden und NICHT die für WAP.

Im Folgenden finden Sie typische Beispiele für einige Mobilnetze:

### Slot 0. Vodafone

>425=S0,OID,23415 >425=S0,APN,internet >425=S0,USR,web >425=S0,PWD,web

#### Slot 1. 02

>425=S1,OID,23410 >425=S1,APN,mobile.o2.co.uk >425=S1,USR,mobileweb >425=S1,PWD,password

#### Slot 2. Orange

>425=S2,OID,23433 >425=S2,APN,orangeinternet >425=S2,USR,user >425=S2,PWD,pass

Die oben genannten Einstellungen können durch Eingabe von "?" für "value" abgefragt werden.

Die meisten WITS-Master sind aus IP-Sicherheitsgründen hinter einem privaten Zugangspunktknoten (APN) installiert. AquaMaster 3 muss mit einem Benutzernamen und Passwort konfiguriert werden, um eine TCP/IP-Verbindung mit dem WITS-Master herstellen zu können. Um diese zu konfigurieren, müssen Sie sich auf Ebene 4 anmelden, das Menü WITS-Einstellungen öffnen und mit der Leertaste die folgenden Parameter ändern bzw. konfigurieren:

APN access point = URL des Zugangspunkts (z. B. www.acmewaterutility.com)

APN username = Benutzername (z. B. abcde)

APN password = Passwort (z. B. q3d7h)

Es muss die SIM-Telefonnummer als Variable >448 eingegeben werden (z. B. >448 = +44708123456)

Soll die Firmware über ABB-Server (OTAP) per GPRS geflasht werden, muss das Remote-Server-URL-Verzeichnis definiert werden. Dieses ist in der Regel werkseitig konfiguriert und sollte nicht geändert werden. Es kann am Ende des Menüs WITS-Einstellungen angezeigt/geändert werden:

Flash-OTAP-Einstellungen

Seriennummer z. B. 3K220000123456 (Werkseinstellung) URL-Verzeichnis z. B. \downloads\acmewaterutility

Um die Remote-OTAP zu verwenden, kontaktieren Sie bitte den ABB Service und geben die folgenden Informationen an:

Telefonnummer des Messgerätes (>448)

Seriennummer des Messgerätes von den Flash-OTAP-Einstellungen oben (>211)

## 7.4 Konfigurieren der Master-Verbindungen

Die WITS-Verbindungen werden über TCP/IP hergestellt, weshalb die IP-Adresse und IP-Port-Nummer eingestellt werden müssen. AquaMaster 3 unterstützt nur statische IP-Adressen und keine DNS. Er unterstützt bis zu 3 Server:

- Hauptserver
- Standby-Server
- Recovery-Server

AquaMaster 3 versucht zunächst, eine Verbindung mit dem Hauptserver herzustellen und wechselt zum Standby- oder Recovery-Server, wenn er keine Antwort vom Hauptserver empfängt. Sobald die Verbindung steht, kann vom Master eine inkrementelle WITS-Konfigurationsdatei gesendet werden, um die IP-Adresse und Port-Nummer für jede der oben genannten Server-Einstellungen neu zu konfigurieren.

Hinweis. Auf allen 3 Servern muss die gleiche IP-Port-Nummer verwendet werden.

Um die oben genannten Einstellungen zu konfigurieren, melden Sie sich auf Ebene 4 an, öffnen das Menü WITS-Einstellungen und konfigurieren folgende Parameter:

Master Standard-IP-Adresse z. B. 10.44.81.123 Master Standard- IP-Port z. B. 4000 Main-Master IP-Adresse \* Standby-Master IP-Adresse \* Recovery-Master IP-Adresse \* Master IP-Port-Nr \*

\* Wird in der Regel automatisch vom Master über eine BCF + ICF-Sequenz konfiguriert. Beim Vorgang mit einer BCF wird der Inhalt von "Master Standard-IP-Adresse" in die Felder "IP-Adresse" für den Haupt-, Standby- und Recovery-Master kopiert. Die Master IP-Port-Nummer wird ebenfalls von "Master Standard-IP-Adresse" kopiert. Die vom Master erstellte ICF sollte die IP-Adressen für den Haupt-, Standbyund Recovery-Master in die gewünschten Adressen neu konfigurieren.

**Hinweis.** Obwohl die mit "\*" markierten Parameter lokal oder per SMS konfiguriert werden können, sollte damit nur die Kommunikation wiederhergestellt werden, wenn die "Master-Standarddaten" versehentlich falsch konfiguriert wurden. In diesem Fall würde dann die Kommunikation mit dem Master ausfallen, wenn eine BCF vom AquaMaster 3 erstellt wird.

## 7.5 DNP3-Einrichtung

Zur Vorbereitung der DNP3-Verbindung für AquaMaster 3 konfigurieren Sie das Menü für die WITS-Einstellungen wie folgt:

Master DNP3-Adresse Zum Beispiel: 3

Einstellungen des WITS-Feldgerätes

| DNP3-Adresse                     | z. B. 52999                                                                                                 |
|----------------------------------|----------------------------------------------------------------------------------------------------|
| Zeitüberschreitung<br>(Sekunden) | Das ist das Zeitlimit für die Inaktivität, nach der die DNP3-Verbindung beendet wird. Typischer Wert: 100 s |

Hinweis. Die Port-Nummer des Feldgerätes ist die gleiche wie in "Master IP-Port-Nr." konfiguriert.

## 7.6 Konfiguration des WITS-Protokolls

AquaMaster 3 unterstützt die WITS-Protokollversionen 1.1, 1.2 und 1.3, ist aber werkseitig für die standardmäßige Verwendung von WITS-Version 1.1 konfiguriert. Wenn Sie die Version des WITS-Protokolls ändern möchten, melden Sie sich auf Ebene 4 an, und legen Sie Variable >436 (WITS Minor-Version) wie folgt fest:

| >436 = 1 (Standard) | WITS-Version 1.1 |
|---------------------|------------------|
| >436 = 2            | WITS-Version 1.2 |
| >436 = 3            | WITS-Version 1.3 |

Nach dem Wechsel der Version wird AquaMaster 3 automatisch neu gestartet.

AquaMaster 3 unterstützt auch eine werkseitig konfigurierte Option zur Unterstützung realer DNP3-Analogeingangspunkte für Summierer (siehe Anhang A). In der programmierten Volumeneinheit sind Vorlauf-, Rücklauf- und Nettosummen verfügbar und werden in einem 32-Bit-Format mit Vorzeichen, skaliert x100, kommuniziert. Bei geeigneter Skalierung am Master ist das Volumen mit 2 signifikanten Stellen verfügbar (zum Beispiel ±nnnnnn,xx).

## 7.7 Konfigurieren der sicheren Master-Authentifizierung

Die WITS-Implementierung beim AquaMaster 3 kann mit oder ohne sichere DNP3-Authentifizierung V2 verwendet werden. Zur Konfiguration müssen Sie sich auf Ebene 4 anmelden und die Variable >644 wie folgt einstellen:

| >644=0            | sichere DNP3-Authentifizierung V2 aus |
|-------------------|---------------------------------------|
| >644=1 (Standard) | sichere DNP3-Authentifizierung V2 ein |

Bei der sicheren Authentifizierung muss für den WITS-Master ein für jeden AquaMaster-Durchflussmesser einzigartiger Aktualisierungscode erstellt werden. ABB bieten ein Dongle-geschütztes Dienstprogramm an (bitte ABB kontaktieren), das einen einzigartigen Code aus zwei spezifischen Durchflussmessercodes berechnet:

Messumformer ID (>207) Sensor ID (>1) Spezifische Messumformer-ID Codieren Spezifischer (mit integriertem WITS-Sicherheitscode Algorithmus) Spezifische Sensor-ID 🖳 ABB AquaMaster3 WITS Security Key - - -Input Keys Transmitter ID 2100104752 Sensor ID 121020 Output Key Security Key 2E2E3C3D4A4E5B52242531314A505D56 Status Security Key Creation Successful Ext Calculate About Build Version: 1.0.0.0 Part No: WAJC2115

Dieser spezifische WITS-Aktualisierungscode muss für jeden Durchflussmesser in die Master-Konfiguration eingetragen werden.

Hinweis. Wenn der AquaMaster 3-Messumformer oder -Sensor ersetzt wird, muss dieser Code neu berechnet und im Master aktualisiert werden.

## 7.8 Konfigurieren des Datenloggers

AquaMaster 3 unterstützt für den Durchfluss und den Druck ein Hochgeschwindigkeits-Probendatenprotokoll (konfigurierbar, typischerweise 1 Minute) sowie einen Archiv-Logger (konfigurierbar, typischerweise 15 Minuten). Wenn AquaMaster 3 für WITS-Version 1.3 konfiguriert ist (siehe Abschnitt 7.6, Seite 32), kann das Hochgeschwindigkeits-Probendatenprotokoll per Anforderung durch den Master heruntergeladen werden.

Die Abtastrate des benutzerdefinierten Schnell-Scan-Protokolls kann wie folgt konfiguriert werden:

60 s (max. Hauptprotokollkapazität = 20,67 Tage)

90 s (max. Hauptprotokollkapazität = 31 Tage)

180 s (max. Hauptprotokollkapazität = 62 Tage)

Um die oben genannten Einstellungen zu konfigurieren, melden Sie sich auf Ebene 4 an, öffnen das Menü WITS-Logger-Einstellungen und konfigurieren folgende Parameter:

Schnell-Scan/Legacy-SMS : Wechseln Sie mit der Leertaste durch die Optionen.

**Hinweis.** Mit der Einstellung 0 wird die WITS-Funktionalität deaktiviert, und der Messumformer funktioniert wieder wie ein Nicht-WITS-SMS-Logger.

## 7.9 WITS-Betrieb

Der AquaMaster 3 ist nur ein Endpunkt mit IP-Adresse. Benutzeranforderungen und Konfigurationsänderungen werden in die Master-Warteschlange aufgenommen und verarbeitet, wenn der AquaMaster 3 eine geplante Verbindung zum Master herstellt. Das Verbindungsverhalten hängt von der Art bzw. dem Status der Spannungsversorgung des Messumformers ab.

#### 1. Netzstrom ein

Es wird ein permanenter GPRS-Kanal zum Master geöffnet. Die TCP-/DNP3-Verbindung ist nicht permanent. Zum Zeitpunkt der geplanten Verbindung wird eine TCP-/DNP3-Verbindung hergestellt. Dann werden Daten übertragen und die Verbindung wird wieder beendet. Der Verbindungstyp wird als "Permanent" angezeigt.

Hinweis. Die GPRS-Verbindung wird einmal pro Tag wegen der Netzwerk-Registrierung kurz beendet.

### 2. Akkubetrieb oder Netzstrom aus

Die Verbindung ist periodisch. Die TCP-/DNP3-Verbindung ist nicht permanent, und die GPRS-Verbindung wird am Ende einer Kommunikationssitzung beendet und zum Zeitpunkt der geplanten Verbindung wieder hergestellt. Der Verbindungstyp wird als "Periodisch" ("Periodic") oder "Notfall" ("Emergency") angezeigt (siehe unten).

Status und Typ der Verbindung können im Menü 14 WITS-Einstellungen angezeigt werden:

| Einstellung          | Status (Beispiel) |
|----------------------|-------------------|
| GPRS-Verbindung:     | Geschlossen       |
| TCP-Verbindung:      | Geschlossen       |
| Verbindungstyp:      | Periodisch        |
| Verbindungszeitplan: | Normal            |

Wenn das Gerät nicht mit ausreichender Spannung versorgt wird (z. B. leerer Akku oder Spannungsversorgung ausgefallen und nur beschränkte Standby-Spannungsversorgung verfügbar), wechselt der Verbindungszeitplan in den "Notfallmodus". Der vom WITS-SCADA definierte Verbindungszeitplan wird ignoriert, und eine Verbindung wird nur einmal pro Tag hergestellt, um Energie zu sparen.

Der Verbindungszeitplan wird über eine inkrementelle WITS-Konfigurationsdatei (ICF) aus dem Master heruntergeladen.

Hinweis. Definieren Sie keine häufigen Verbindungen bei Verwendung eines akkubetriebenen Messumformers, da dadurch die Lebensdauer des Akkus erheblich eingeschränkt wird. Zum Beispiel ist ein 15-minütiger Verbindungszeitplan nur für Geräte mit Netzbetrieb oder erneuerbarer Energie geeignet. Empfohlen wird, den WITS-Master so einzustellen, dass er den Verbindungszeitplan abhängig von der verfügbaren Spannungsquelle des Durchflussmessers neu konfigurieren kann. Wenn zum Beispiel der Netzbetrieb ausgefallen ist, kann der WITS-Master eine ICF senden, um einen 12-stündigen Verbindungszeitplan zu konfigurieren. Der AquaMaster 3 sendet Alarmereignisse an den Master, um ihn über Statusänderungen bei der Stromversorgung des AquaMaster 3 zu informieren, damit der Master den Stromversorgungszustand des AquaMaster 3 immer kennt.

Der Zustand der WITS Logger zeichnet kann über Menü 14 WITS Einstellungen eingesehen werden:

| Einstellung                                      | Status (Beispiel)                                                        |
|--------------------------------------------------|--------------------------------------------------------------------------|
| Protokollintervall Durchfluss (Minuten):         | 15                                                                       |
| Protokollintervall Druck (Minuten):              | 15                                                                       |
| Erster Aufzeichnungszeitpunkt Logger:            | FRT: 09:05:00 07/06/2014. (Hinweis. Erster Datensatz beim Schnell-Scan)  |
| Letzter Aufzeichnungszeitpunkt Logger:           | LRT: 13:04:30 12/06/2014. (Hinweis. Letzter Datensatz beim Schnell-Scan) |
| Letzter WITS-Protokollzeitpunkt<br>(Durchfluss): | LT0: 13:00:00 12/06/2014                                                 |
| Letzter WITS-Protokollzeitpunkt (Druck):         | LT1: 13:00:00 12/06/2014                                                 |

**Hinweis.** Wenn der WITS-Master aktualisiert wird, liegt der LTO- und LT1-Zeitpunkt ungefähr im Protokollintervall der aktuellen Zeit. Wenn der Master nicht aktualisiert wird, werden LTO und LT1 zunächst auf den Protokollstartzeitpunkt eingestellt.

# Anhang A

## A.1 Reale DNP3-Analogeingangspunkte

In Tabelle A.1 finden Sie eine Zusammenfassung aller realen Datenpunkte.

| Datenpunkt-<br>Kategorie | DNP3-<br>Gruppennr. | DNP3-<br>Abweichung | Punkt-Nr. | ABB<br>VDB-Ref. | Beschreibung                                |
|--------------------------|---------------------|---------------------|-----------|-----------------|---------------------------------------------|
| А                        | 30                  | 5*                  | 0         | 462             | Durchflussmenge                             |
| А                        | 30                  | 5*                  | 1         | 463             | Druck                                       |
| В                        | 30                  | 5*                  | 2         | 217             | Durchfluss (Momentanwert)                   |
| В                        | 30                  | 5*                  | 3         | 222             | Druck (Momentanwert)                        |
| В                        | 30                  | 5*                  | 50        | 234             | Widerstand linke Elektrode                  |
| В                        | 30                  | 5*                  | 51        | 235             | Widerstand rechte Elektrode                 |
| В                        | 30                  | 5*                  | 60        | 340             | Status externe<br>Stromversorgung           |
| В                        | 30                  | 5*                  | 61        | 376             | Externe<br>Versorgungsspannung              |
| В                        | 30                  | 5*                  | 62        | 377             | Interne<br>Versorgungsspannung 3 V8         |
| В                        | 30                  | 5*                  | 63        | 378             | Interne<br>Versorgungsspannung 3 V2         |
| В                        | 30                  | 5*                  | 70        | 243             | Spulenstrom                                 |
| В                        | 30                  | 5*                  | 71        | 328             | Elektrodenspannung Signal A                 |
| В                        | 30                  | 5*                  | 72        | 329             | Elektrodenspannung Signal B                 |
| В                        | 30                  | 5*                  | 80        | 348             | GSM-Signalstärke                            |
| В                        | 30                  | 1**                 | 90        | 700             | Summierer Vorlauf x100<br>(siehe Hinweis).  |
| В                        | 30                  | 1**                 | 91        | 701             | Summierer Rücklauf x100<br>(siehe Hinweis). |
| В                        | 30                  | 1**                 | 92        | 702             | Summierer Netto x100<br>(siehe Hinweis).    |

\*Float-Format mit einfacher Genauigkeit

\*\*32-Bit-Ganzzahlformat mit Vorzeichen

Tabelle A.1 DNP3-Zusammenfassung:Gruppe/Abweichung/Punkte

Hinweis. Reale Datenpunkte für den Summierer sind nur verfügbar, wenn der optionale Summierer bestellt wurde.

## A.2 Virtuelle DNP3-Analogeingangspunkte

Wie in Abschnitt A.1 beschrieben, unterstützt der Messumformer eine Reihe von reellen Datenpunkten über analoge Eingänge (Gruppe 30). Diese sind in Tabelle A.2 aufgeführt.

| Datenpunkt-<br>Kategorie | DNP3-<br>Gruppennr. | DNP3-<br>Abweichung | Punkt-Nr. | ABB<br>VDB-Ref. | Beschreibung          |
|--------------------------|---------------------|---------------------|-----------|-----------------|-----------------------|
| A                        | 30                  | 5                   | 10        | 456             | Minimaler Durchfluss  |
| A                        | 30                  | 5                   | 11        | 457             | Minimaler Druck       |
| В                        | 30                  | 5                   | 20        | 458             | Maximaler Durchfluss  |
| В                        | 30                  | 5                   | 21        | 459             | Maximaler Druck       |
| В                        | 30                  | 5                   | 30        | 460             | Durchfluss Mittelwert |
| В                        | 30                  | 5                   | 31        | 461             | Druck Mittelwert      |

Tabelle A.2 WITS-Zusammenfassung: Gruppe/Abweichung/virtuelle Punkte

## A.3 DNP3-Analogeingangszeichenfolgen

| Datenpunkt- | DNP3-      | DNP3-      | Punkt-Nr. | ABB      | Beschreibung               |
|-------------|------------|------------|-----------|----------|----------------------------|
| Kategorie   | Gruppennr. | Abweichung |           | VDB-Ref. |                            |
| С           | 110        | 0          | 0         | 366      | GSM-Netzwerk               |
| С           | 110        | 0          | 1         | 1        | Durchflussmesser-ID        |
| С           | 110        | 0          | 2         | 17       | Durchflussmesser-          |
|             |            |            |           |          | vertragsnummer             |
| С           | 110        | 0          | 3         | 33       | Sensor-Tag-Nummer des      |
|             |            |            |           |          | Benutzers                  |
| С           | 110        | 0          | 4         | 207      | Eindeutige Messumformer-ID |
| С           | 110        | 0          | 5         | 209      | Vertragsnummer             |
| С           | 110        | 0          | 6         | 212      | Messumformer-Tag           |

Tabelle A.3 Übersicht über die DNP3-Analogeingangszeichenfolgen

## A.4 Von SCADA protokollierte Signale

Der AquaMaster 3 protokolliert Datenpunkte der SCADA-Datenkategorie "A" (Durchfluss und Druck) für die Präsentation in einer WITS-Protokolldatei. In Tabelle A.4 sind die unterstützten inkrementellen Konfigurationen aufgelistet. Virtuelle Punkte werden protokolliert, wenn der Scan sowie der Scan für die entsprechenden realen Punkte aktiviert sind. Kategorie B wird nicht protokolliert; nur Konfigurationen mit Scan ein/aus.

|                 |                     |           |                      |             | Inkre                     | emen                      | telle                           | Kon                       | figur                   | ation                | ıs-Aı                 | ıfzeio         | chnu                 | ngst                               | ypen               | für \              | NITS              |                 |                      |                        |                          |
|-----------------|---------------------|-----------|----------------------|-------------|---------------------------|---------------------------|---------------------------------|---------------------------|-------------------------|----------------------|-----------------------|----------------|----------------------|------------------------------------|--------------------|--------------------|-------------------|-----------------|----------------------|------------------------|--------------------------|
| DNP3-Gruppennr. | DNP3-Abweichung-Nr. | Punkt-Nr. | Beschreibung         | ABB VDB-Nr. | 1000 – Punkt Scan ein/aus | 1001 - Punkt abgeschaltet | 1002 – Anal. Bereichsskalierung | 1003 – analoger Grenzwert | 1004 – Zähler-Grenzwert | 1005 – Punktspeicher | 1006 – binärer Status | 1007 – Profile | 1008 – Änderungsrate | 1009 - Markierungen Objektmaßnahme | 1010 - Minimalwert | 1011 – Maximalwert | 1012 - Mittelwert | 1013 - Integral | 1014 - Status Zähler | 1015 – Status Laufzeit | 1016 - Profil Steuerwert |
| 30              | 5                   | 0         | Durchfluss-<br>menge | 462         | ~                         | x                         | •                               | 4                         | ×                       | ~                    | x                     | 4              | ×                    | •                                  | ~                  | ~                  | ~                 | ×               | x                    | x                      | x                        |
| 30              | 5                   | 1         | Druck                | 463         | ~                         | ×                         | ~                               | 4                         | ×                       | ~                    | ×                     | 4              | x                    | ~                                  | ~                  | ~                  | ~                 | x               | ×                    | ×                      | x                        |

Tabelle A.4 In SCADA protokollierte Analogeingangspunkte

## A.5 WITS-Standard-Bitmaske für die Funktionsprüfung

HCDS Element 5, die WITS-Standard-Bitmaske (mit einstellbaren und zurücksetzbaren Funktionen), ist in Tabelle A.5. definiert.

| Standard-Bitmaske für die Funktionsprüfung |                                                                                                    |                                            |     |                                            |           |  |  |  |  |  |  |
|--------------------------------------------|----------------------------------------------------------------------------------------------------|--------------------------------------------|-----|--------------------------------------------|-----------|--|--|--|--|--|--|
| Bit-Nr.                                    | Beschreibung                                                                                                    | Eingestellt                                | von | Zurückgesetzt                              | von       |  |  |  |  |  |  |
| 0                                          | Stromausfall (Netzausfall)                                                                                                    | Datensatz-Event mit<br>Verbindungsanfrage  | FD  | Datensatz-Event mit<br>Verbindungsanfrage  | FD        |  |  |  |  |  |  |
| 1                                          | Niedrige Akkuspannung<br>(externe Akkuspannung<br>zwischen 4,5 und 5 V)                                                                                                    | Datensatz-Event mit<br>Verbindungsanfrage  | FD  | Datensatz-Event mit<br>Verbindungsanfrage  | FD        |  |  |  |  |  |  |
| 2                                          | E/A-Fehler (wird nicht mehr<br>unterstützt)                                                                                                    | -                                          | -   | -                                          | -         |  |  |  |  |  |  |
| 3                                          | Geplante Verbindung                                                                                                    | Datensatz-Event mit<br>Verbindungsanfrage  | FD  | Statisch                                   | FD        |  |  |  |  |  |  |
| 4                                          | Lokales Benutzergerät<br>angeschlossen (lokaler<br>Benutzer mit Terminal-<br>Anwendung angemeldet. Wird<br>gelöscht, wenn die Sitzung<br>beendet wird.)                                  | Datensatz-Event ohne<br>Verbindungsanfrage | FD  | Datensatz-Event ohne<br>Verbindungsanfrage | FD        |  |  |  |  |  |  |
| 5                                          | Belegung der Protokolldatei (auf 100 % voll eingestellt)                                                                                                    | Datensatz-Event ohne<br>Verbindungsanfrage | FD  | Datensatz-Event ohne<br>Verbindungsanfrage | FD        |  |  |  |  |  |  |
| 6                                          | Protokolldatei hat einige<br>Informationen verworfen                                                                                                    | Datensatz-Event ohne<br>Verbindungsanfrage | FD  | Datensatz-Event ohne<br>Verbindungsanfrage | FD        |  |  |  |  |  |  |
| 7                                          | Beenden der<br>Kommunikationsverbindung                                                                                                    | Statisch                                   | MS  | Statisch                                   | FD        |  |  |  |  |  |  |
| 8                                          | Konfiguration geändert. AM3<br>setzt dieses Bit, wenn es zum<br>ersten Mal im WITS-Modus<br>initialisiert wird. Wird gelöscht,<br>wenn MS eine<br>heruntergeladene ICF/BCF<br>aktiviert. | Datensatz-Event ohne<br>Verbindungsanfrage | FD  | Statisch                                   | FD/<br>MS |  |  |  |  |  |  |
| 9                                          | Gerät Scan aus                                                                                                    | Statisch                                   | FD  | Statisch                                   | FD        |  |  |  |  |  |  |
| 10, 11                                     | Höchstzulässige Aktion für alle<br>Punkte. Ist immer auf 11<br>gesetzt.                                                                                                    | Datensatz-Event ohne<br>Verbindungsanfrage | FD  | Datensatz-Event ohne<br>Verbindungsanfrage | FD        |  |  |  |  |  |  |
| 12                                         | Reserviert für WITS V1.1                                                                                                    |                                            |     |                                            |           |  |  |  |  |  |  |
|                                            | IC-Parameter geändert für<br>WITS V1.2 und 1.3                                                                                                    | Datensatz-Event ohne<br>Verbindungsanfrage | MS  | Statisch                                   | FD        |  |  |  |  |  |  |
| 13 bis<br>31                               | Reserviert für zukünftige<br>Verwendung                                                                                                    |                                            |     |                                            |           |  |  |  |  |  |  |

Tabelle A.5 Beschreibung der WITS-Standard-Bitmaske für die Funktionsprüfung

## A.6 WITS-Anbieter-Bitmaske für die Funktionsprüfung

HCDS Element 6, die WITS-Anbieter-Bitmaske (mit einstellbaren und zurücksetzbaren Funktionen), ist in Tabelle A.6 definiert.

**Hinweis.** Bei Angabe einer HCDS-Bitnummer sind die anbieterspezifischen Einstellungen "Bit 32 + n", wobei n die Bit-Nr. in Tabelle A.6 ist.

| Anbieter-Bitmaske für die Funktionsprüfung |                                                                                  |                                                          |     |                                                       |     |  |  |  |  |  |
|--------------------------------------------|----------------------------------------------------------------------------------|----------------------------------------------------------|-----|-------------------------------------------------------|-----|--|--|--|--|--|
| Bit-Nr.                                    | Beschreibung                                                                     | Eingestellt                                              | von | Zurückgesetzt                                         | von |  |  |  |  |  |
| 0                                          | ABB interner Alarm 0                                                             | Evénement de jeu de données<br>sans demande de connexion | FD  | Evénement de jeu de données sans demande de connexion | FD  |  |  |  |  |  |
| 1                                          | ABB interner Alarm 1                                                             | Datensatz-Event ohne<br>Verbindungsanfrage               | FD  | Datensatz-Event ohne<br>Verbindungsanfrage            | FD  |  |  |  |  |  |
| 2                                          | ABB interner Alarm 2                                                             | Datensatz-Event ohne<br>Verbindungsanfrage               | FD  | Datensatz-Event ohne<br>Verbindungsanfrage            | FD  |  |  |  |  |  |
| 3                                          | Hohe Gleichspannung an den<br>Elektroden (bei jedem<br>Spannungsversorgungstyp)  | Datensatz-Event ohne<br>Verbindungsanfrage               | FD  | Datensatz-Event ohne<br>Verbindungsanfrage            | FD  |  |  |  |  |  |
| 4                                          | ABB interner Alarm 4                                                             | Datensatz-Event ohne<br>Verbindungsanfrage               | FD  | Datensatz-Event ohne<br>Verbindungsanfrage            | FD  |  |  |  |  |  |
| 5                                          | Hohe Gleichspannung an den<br>Elektroden (Batteriebetrieb)                       | Datensatz-Event ohne<br>Verbindungsanfrage               | FD  | Datensatz-Event ohne<br>Verbindungsanfrage            | FD  |  |  |  |  |  |
| 6                                          | MID-Schalter (schreibgeschützt)                                                  | Datensatz-Event ohne<br>Verbindungsanfrage               | FD  | Datensatz-Event ohne<br>Verbindungsanfrage            | FD  |  |  |  |  |  |
| 7                                          | Warnung externe Batterie<br>(Externe Batteriespannung<br>zwischen 4,5 V und 5 V) | Datensatz-Event mit<br>Verbindungsanfrage                | FD  | Datensatz-Event mit<br>Verbindungsanfrage             | FD  |  |  |  |  |  |
| 8                                          | Nicht belegt                                                                     | Datensatz-Event ohne<br>Verbindungsanfrage               | FD  | Datensatz-Event ohne<br>Verbindungsanfrage            | FD  |  |  |  |  |  |
| 9                                          | Sensorkommunikation Fehler                                                       | Datensatz-Event ohne<br>Verbindungsanfrage               | FD  | Datensatz-Event ohne<br>Verbindungsanfrage            | FD  |  |  |  |  |  |
| 10                                         | Ausfall externe Batterie (ext.<br>Batteriespannung unter 4,5 V)                  | Datensatz-Event mit<br>Verbindungsanfrage                | FD  | Datensatz-Event mit<br>Verbindungsanfrage             | FD  |  |  |  |  |  |
| 11                                         | Sensor nicht angeschlossen                                                       | Datensatz-Event ohne<br>Verbindungsanfrage               | FD  | Datensatz-Event ohne<br>Verbindungsanfrage            | FD  |  |  |  |  |  |
| 12                                         | Spule nicht angeschlossen                                                        | Datensatz-Event ohne<br>Verbindungsanfrage               | FD  | Datensatz-Event ohne<br>Verbindungsanfrage            | FD  |  |  |  |  |  |
| 13                                         | Leeres Messrohr                                                                  | Datensatz-Event ohne<br>Verbindungsanfrage               | FD  | Datensatz-Event ohne<br>Verbindungsanfrage            | FD  |  |  |  |  |  |
| 14                                         | Netzausfall                                                                      | Datensatz-Event mit<br>Verbindungsanfrage                | FD  | Datensatz-Event mit<br>Verbindungsanfrage             | FD  |  |  |  |  |  |
| 15                                         | Hohe Gleichspannung (Alarm)                                                      | Datensatz-Event ohne<br>Verbindungsanfrage               | FD  | Datensatz-Event ohne<br>Verbindungsanfrage            | FD  |  |  |  |  |  |

Tabelle A.6 Beschreibung WITS-Anbieter-Bitmaske für die Funktionsprüfung

|              | Anbieter-Bitmaske für die Funktionsprüfung                            |                                            |     |                                            |     |  |  |  |  |  |  |  |
|--------------|-----------------------------------------------------------------------|--------------------------------------------|-----|--------------------------------------------|-----|--|--|--|--|--|--|--|
| Bit-Nr.      | Beschreibung                                                          | Eingestellt                                | von | Zurückgesetzt                              | von |  |  |  |  |  |  |  |
| 16           | Alarm "Hoher Durchfluss"                                              | Datensatz-Event ohne<br>Verbindungsanfrage | FD  | Datensatz-Event ohne<br>Verbindungsanfrage | FD  |  |  |  |  |  |  |  |
| 17           | Alarm "Geringer Durchfluss"                                           | Datensatz-Event ohne<br>Verbindungsanfrage | FD  | Datensatz-Event ohne<br>Verbindungsanfrage | FD  |  |  |  |  |  |  |  |
| 18           | Warnung bei niedriger<br>Superkondensator-<br>Stützspannung (< 3,4 V) | Datensatz-Event mit<br>Verbindungsanfrage  | FD  | Datensatz-Event mit<br>Verbindungsanfrage  | FD  |  |  |  |  |  |  |  |
| 19 bis<br>29 | Non utilisé                                                           | -                                          | -   | -                                          | -   |  |  |  |  |  |  |  |
| 30           | ABB interner Alarm 30                                                 | Datensatz-Event ohne<br>Verbindungsanfrage | FD  | Datensatz-Event ohne<br>Verbindungsanfrage | FD  |  |  |  |  |  |  |  |
| 31           | Nicht belegt                                                          |                                            |     |                                            |     |  |  |  |  |  |  |  |

Tabelle A.6 Beschreibung WITS-Anbieter-Bitmaske für die Funktionsprüfung (Fortsetzung)

# Hinweise

# COI/FET2XX-DE Rev. CProdukte und Dienstleistungen

#### Automatisierungssysteme

- für folgende Industriezweige:
  - Chemische & pharmazeutische Industrie
  - Nahrungs- und Genussmittel
  - Fertigung
  - Metalle und Minerale
  - Öl, Gas & Petrochemie
  - Papier und Zellstoff

#### Antriebe und Motoren

- AC- und DC-Antriebe, AC- und DC-Maschinen, AC-Motoren bis 1 kV
- Antriebssysteme
- Kraftmesstechnik
- Servoantriebssysteme

#### **Regler und Schreiber**

- Einkanal- und Mehrkanalregler
- Kreisblattschreiber, Papierschreiber und
- Bildschirmschreiber
- Bildschirmschreiber
- Prozessanzeiger

#### **Flexible Automation**

- Industrieroboter und Robotersysteme

#### Durchflussmessung

- Elektromagnetische Durchflussmesser
- Massedurchflussmesser
- Turbinenraddurchflussmesser
- Wedge-Durchflusselemente

#### Schiffssysteme und Turbolader

- Elektrische Systeme
- Schiffsausrüstung
- Offshore-Nachrüstung und Ersatzteile

#### Prozessanalytik

- Prozessgasanalyse
- Systemintegration

#### Messumformer

- Druck
- Temperatur
- Füllstand
- Schnittstellenmodule

#### Ventile, Betätigungselemente und Stellglieder

- Regelventile
- Stellglieder
- Positioniervorrichtungen

#### Instrumentierungen für Wasser, Gas und industrielle Analyse

- Messumformer und Sensoren f
  ür pH, Leitf
  ähigkeit und Gel
  östsauerstoff
- Analysatoren f
  ür Ammoniak, Nitrat, Phosphat, Silikat, Natrium, Chlorid, Fluorid, Gel
  östsauerstoff und Hydrazin
- Zirconia-Sauerstoffanalysatoren, Katharometer, Wasser-stoffreinheits- und Entleergas-Monitore, Wärmeleitfähigkeit

#### Dienstleistungen

Wir bieten einen welweiten Service an. Einzelheiten und Adressen zu den nächstgelegenen Kundendienststellen erhalten sie von:

#### Deutschland

ABB Automation Products GmbH Tel.: +49 800 1 11 44 11 Fax: +49 800 1 11 44 22

#### Großbritannien

ABB Limited Tel.: +44 (0)1453 826661 Fax: +44 (0)1453 829671

#### Kundengewährleistung

Die Lagerung muss staubfrei und trocken erfolgen. Bei längerer Lagerung muss in periodischen Abständen der einwandfreie Zustand überprüft werden.

Sollte eine Störung während der Garantiezeit auftreten, sind die nachstehenden Dokumente als Nachweis zu liefern:

- Eine Auflistung, die Prozessbetrieb und Alarmprotokolle zur Zeit des Ausfalls ausweist.
- Kopien aller Speicher-, Installations-, Betriebsund Wartungsaufzeichnungen zur defekten Einheit.

# Setzen Sie sich mit uns in Verbindung

## ABB Automation Products GmbH Process Automation

Borsigstr. 2 63755 Alzenau Deutschland Tel: +49 800 1 11 44 11 Fax: +49 800 1 11 44 22

## ABB Limited

### **Process Automation**

Oldends Lane Stonehouse Gloucestershire GL10 3TA UK Tel: +44 1453 826 661 Fax: +44 1453 829 671

#### www.abb.com

#### Hinweis

Wir behalten uns das Recht vor, ohne vorherige Ankündigung technische Änderungen vorzunehmen oder den Inhalt dieses Dokuments zu ändern. Für Bestellungen gelten die vereinbarten näheren Einzelheiten. ABB übernimmt keinerlei Haftung für eventuelle Fehler oder möglicherweise fehlende Informationen in diesem Dokument.

Wir behalten uns sämtliche Rechte an diesem Dokument, der Thematik und den Illustrationen in diesem Dokument vor. Jegliche Vervielfältigung, Weitergabe an Dritte und Nutzung des Inhalts (ganz oder auszugsweise) ist nur mit vorheriger schriftlicher Zustimmung von ABB erlaubt.

Copyright© 2015 ABB Alle Rechte vorbehalten.

3KXF208201R4503

Windows, Microsoft HyperTerminal, Windows NT und Windows XP sind eingetragene Marken der Microsoft Corporation in den USA und/oder anderen Ländern. MODBUS ist eine eingetragene Marke der Organisation Modbus-IDA.

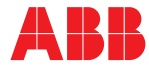